第5章

# Animate 动画设计与制作

# 5.1 案例1 旋转的风车

### 【要求】

分别制作"风车叶子"元件和"风车"元件,实现旋转的风车动画效果,最终效果如图 5-1 所示。

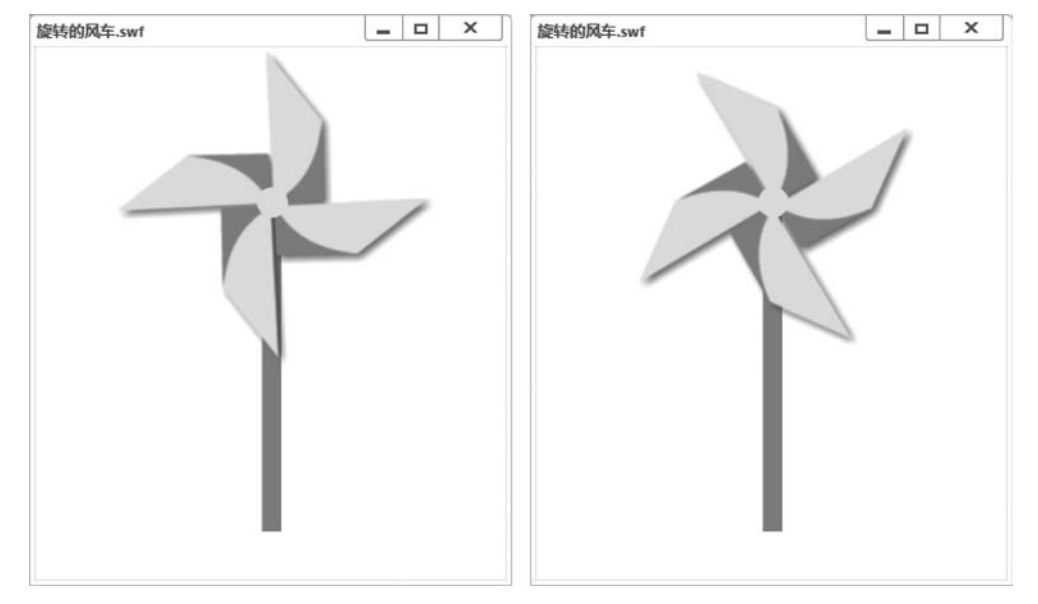

图 5-1 旋转的风车效果

【知识点】

图层、时间轴、钢笔工具、颜料桶工具、变形面板、滤镜、补间动画、元件

【操作步骤】

1. 新建 An 文档

(1) 打开 Animate(以下简称 An)应用程序,选择"文件"|"新建",打开"新建文档"对话框,如图 5-2 所示,平台类型选择 Action Script 3.0,角色动画标准文档默认的宽为 640px,高为 480px,帧速率为 30fps,背景颜色为白色。单击"创建"按钮,创建了一个 An 新文档,进入 An 主界面。

(2) 选择"文件"|"保存",保存到合适位置,文件名为"旋转的风车"。此时文件全称为

"旋转的风车.fla"。选择"窗口"|"工作区"|"传统",这时 An 界面左边是工具箱,右边是"属性"面板,上面是"时间轴"面板,中下方是舞台。

| <b>主</b> 文档 |           |             |              |           |              |                 |               |              |
|-------------|-----------|-------------|--------------|-----------|--------------|-----------------|---------------|--------------|
| ŝ           |           | <u>@</u>    |              | g7        |              |                 |               |              |
| 角色动画        | 社交        | 游戏          | 教育           | 广告        | Web          | 高级              |               |              |
| 预设 (4)      |           |             |              |           |              | 详细信息            |               |              |
|             |           |             |              |           |              | 宽               | 盲             |              |
|             |           |             | 5            |           |              | 640             | 480           | )            |
| -0-         |           | -0-         |              | -0-       |              | 单位              |               |              |
| 标<br>640 x  | 准<br>(480 | 福           | 5清<br>1x 720 | ∰<br>1920 | 高清<br>0×1080 | 像素              |               | $\sim$       |
|             |           |             |              | 4720      |              | 帧速率             |               |              |
|             |           |             |              |           |              | 30.00           |               |              |
|             | >         |             |              |           |              | 平台类型            | L             |              |
| 4           | ĸ         |             |              |           |              | Action          | Script 3.0    | ~            |
|             |           |             |              |           |              |                 |               | 创建           |
| 示例文件 (I2)   | ),        |             |              | Å         | ,            | instal port     | A NUMBER OF A | - je         |
| 12          |           | -U          |              | Х         | •            |                 | 22            | and a second |
| Complainer  |           | Auto Lip Sy | nc           | Stickman  |              | VR Panoramic an | d 360 Hippo   |              |

图 5-2 An 新建文档

## 2. 新建"风车叶子"元件

(1)选择"插入" | "新建元件",弹出"创建新元件"对话框,如图 5-3 所示,名称输入"风车叶子",类型选择"图形",单击"确定"按钮。

| 型①: 图形 🖌  | (取消) |
|-----------|------|
| 文件夹: 库根目录 |      |
| 高级        |      |
| 10%       |      |

Animate 动画设计与制作

(2) 进入编辑元件界面,中间有一个"+"号。选择工具箱"钢笔工具",单击"+"号,再 按顺时针方向单击其他点,建立如图 5-4 (a) 所示梯形,按 Esc 键结束钢笔绘制。

(3)重新选择"钢笔工具",单击对角线两个点画上连线如图 5-4(b) 所示,选择工具箱 "选择工具",光标移向对角线时,光标显示 ,此时向右上角拖动鼠标,对角线变成了曲线, 如图 5-4(c) 所示。

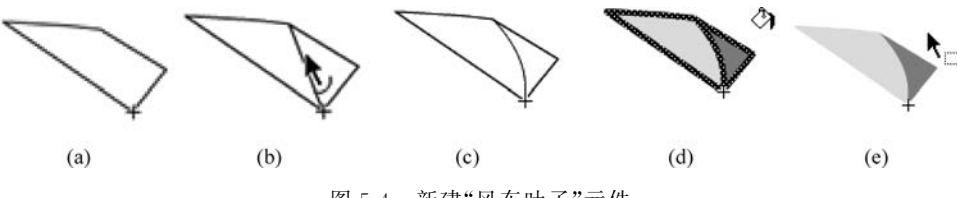

图 5-4 新建"风车叶子"元件

(4)使用"选择工具"拖动选中整个图形,选择"修改"|"分离"(可以使用 Ctrl+B 组合键),将图形分离。如果分离命令为灰色,则表示已经分离,不用操作。单击图形其他位置,不要选中图形。

(5)使用工具箱"颜料桶工具",在属性窗口工具中设置不同填充颜色(右边部分填充色选择颜色 # 00CC00, 左边部分填充色选择颜色 # FFFF00)进行填充,如图 5-4(d)所示。如果没法填充,一般是由于图形没有完全封闭。

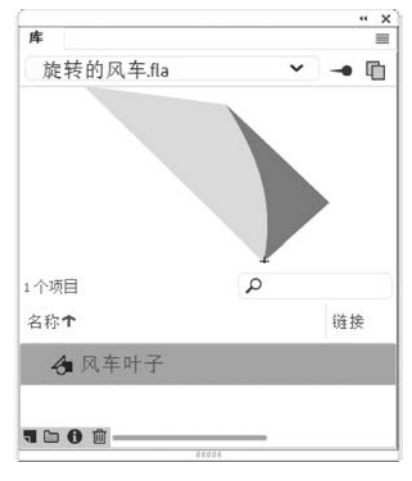

图 5-5 "风车叶子"元件在库面板中

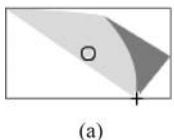

(6)使用"选择工具"单击一根连线,按 Delete 键 删除,将其他线都删除,如图 5-4(e)所示。

(7)单击舞台左上角向左箭头返回"场景 1",结束 "风车叶子"元件编辑。选择"窗口"|"库",打开库(如 果菜单中显示 ✓ 库(),表示已经打开),在"库"面板中 单击名称为"风车叶子"的元件,在上方会预览显示其 内容,如图 5-5 所示。

3. 制作"风车"元件

(1)拖动"库"面板中的"风车叶子"元件到舞台,如图 5-6(a)所示,这样就在舞台上创建了一个实例。 选择工具箱"任意变形工具" № ,如图 5-6(b)所示,图 形显示 8 个控点;移动中间的注册点(空心圆点)到+ 点,如图 5-6(c)所示。

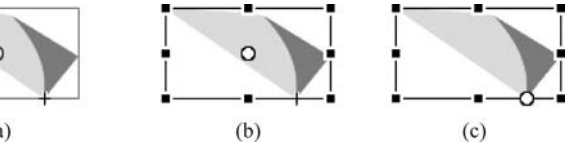

图 5-6 拖动"风车叶子"元件

(2)选择"窗口"|"变形",打开"变形"面板,如图 5-7 所示,旋转处输入"90",再单击"重置选区和变形"面 按钮 3 次。

(3)此时复制并旋转生成了共4个风车叶子,如图 5-8(a)所示。拖动选中所有叶子,如图 5-8(b)所示。

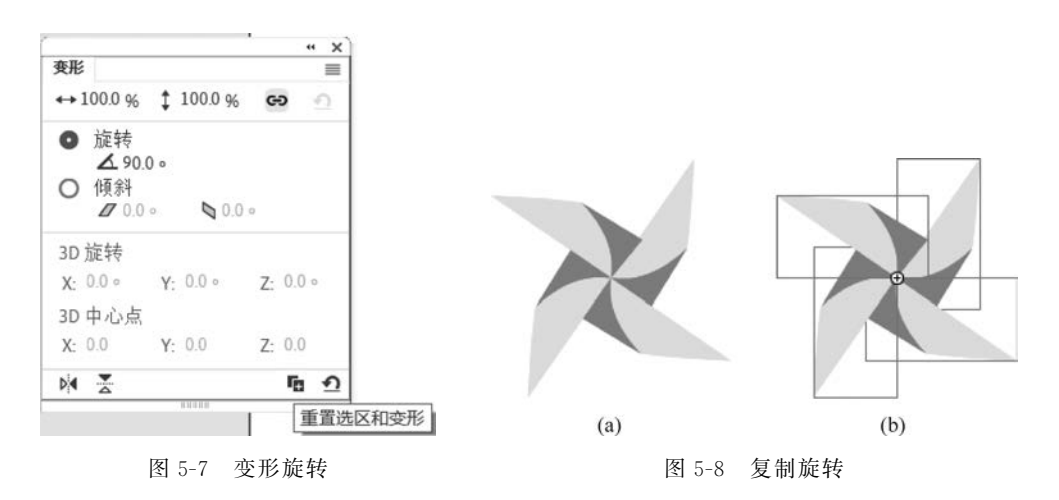

(4)选择"修改"|"转换为元件",弹出"转换为元件"对话框,名称输入"风车",类型选择 "影片剪辑",如图 5-9(a)所示,单击"确定"按钮。此时风车如图 5-9(b)所示。

| 转换为元件           |              | ×  |     |
|-----------------|--------------|----|-----|
| 名称( <u>N</u> ): | 风车           | 确定 |     |
| 类型(1):          | 影片剪辑 🖌 对齐: 🎎 | 取消 | 0   |
| 文件夹:            | 库根目录         |    |     |
| > 高级            |              |    |     |
|                 | (a)          |    | (b) |

.)

图 5-9 "转换为元件"对话框和风车

#### 4. 滤镜效果

(1)单击舞台中"风车"实例,再单击其"属性"面板 "滤镜"右边的"添加滤镜"按钮,在出现的菜单中选择 "投影",设置滤镜属性投影效果,如图 5-10 所示,模糊 X:8px,模糊 Y:8px,强度:50%,其他默认。

(2) 添加模糊滤镜,设置模糊效果(模糊 X: 2px, 模糊 Y: 2px)。

### 5. 动画处理

(1)使用时间轴"新建图层"按钮,分别新建"中心" 层、"杆"层。将原来"图层\_1"改名为"风车"。单击"中 心"层第1帧,选择工具箱"椭圆工具",笔触为无 , 填充色为黄色,在风车中心位置画一个圆。单击"杆" 层第1帧,选择工具箱"矩形工具", 笔触为无,填充 色为♯00CC00,从风车中心往下画一个矩形。

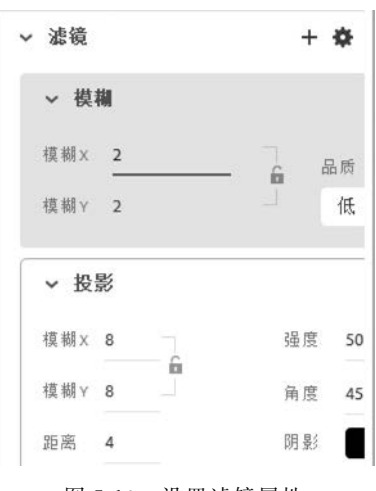

图 5-10 设置滤镜属性

(2)移动各层,使层的顺序(从上到下:中心、风车、杆)如图 5-11 所示。

(3) 右击"风车"图层第1帧,在弹出的快捷菜单中选择"创建补间动画"。单击"风车"

第 5

章

图层第1~30帧中的任意帧,在"属性"面板中,设置"补间动画"属性,旋转:顺时针,计数:1次,如图 5-12 所示。

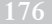

|                                                                                                    | 时间轴                     |      |          |          |
|----------------------------------------------------------------------------------------------------|-------------------------|------|----------|----------|
|                                                                                                    | E 🖬 🛍                   | •    | 1 Ø 1    | a 📘      |
|                                                                                                    | ■ 中心                    |      |          |          |
|                                                                                                    | 司 风车                    |      | 1        |          |
|                                                                                                    | ₩ ₩                     | •    | <b>Q</b> |          |
|                                                                                                    | \$                      |      | A L      | 3        |
|                                                                                                    |                         |      |          |          |
| 8                                                                                                    | 图 5-11 调整               | 各层顺序 | ;        |          |
| 属性                                                                                                    |                         |      |          |          |
| 工具                                                                                                    | 对象                      | 帧    | 文档       |          |
| ⇔ 补间动画                                                                                                    | ĩ                       |      |          |          |
|                                                                                                    |                         |      |          |          |
| 实例名称                                                                                                    | 际                       |      |          |          |
| 实例名<br>→ 路径                                                                                                    | <b>弥</b>                |      |          |          |
| <ul><li>实例名</li><li>✓ 路径</li><li>宽 1</li></ul>                                                                                             | 标<br>X 323.5            |      |          |          |
| 实例名       > 路径       宽 1       色相 1                                                                                                    | 称<br>X 323.5<br>Y 118.4 |      |          |          |
| 实例名       定相     1       ○相     1                                                                                                    | 称<br>X 323.5<br>Y 118.4 |      |          |          |
| 实例名         次路径         宽 1         色相 1         ◇ 补间         缓动 0                                                                         | 称<br>X 323.5<br>Y 118.4 |      |          |          |
| 实例名         京       1         色相       1         ◇ 补间         缓动       0         □ 调整到路径                                                   | 称<br>X 323.5<br>Y 118.4 |      |          |          |
| 实例名         宽       1         色相       1         ◇ 补间         緩动       0         □ 调整到路径         淀装                                        | 存<br>X 323.5<br>Y 118.4 |      | 计数       | 角度       |
| 实例名         ©       1         ©       1         ©       1         ©       小间         缓动       0         □       调整到路径         旋转       順时针 | 称<br>X 323.5<br>Y 118.4 | ~    | 计数<br>1x | 角度<br>0° |

图 5-12 设置"补间动画"属性

(4) 右击"中心"层第 30 帧,在弹出的快捷菜单中选择"插入帧"。单击"杆"层第 30 帧, 按 F5 键插入帧。此时时间轴如图 5-13 所示。

(5)新建一图层,移至最上层,在舞台上加上自己的姓名和学号,以后每个案例需要同样操作。

(6) 单击舞台空白位置,在"属性"面板中,可设置文档属性宽和高,使其与风车大小适

| 时间轴 |    |   |   |   |   |   |   |    |    |               |         |          |
|-----|----|---|---|---|---|---|---|----|----|---------------|---------|----------|
| +   |    | Ŵ | • | ۵ | ø | 8 | 5 | 10 | 15 | 20            | 25      |          |
| 5   | 中心 |   |   |   |   |   |   |    |    |               |         |          |
| ⇔   | 风车 |   |   | 1 |   |   |   |    |    |               |         |          |
| 5   | 杆  |   |   | 1 |   |   |   |    |    | tete the work | 101 NON | 1994 - A |

图 5-13 时间轴

当匹配。当前帧设置为第1帧,按住 Ctrl键并单击各图层,可将各图层都选中,移动风车等 内容到文档中间合适位置。

(7)选择"文件" | "保存",保存文件为"旋转的风车.fla"。按 Ctrl+Enter 组合键测试影 片,测试后自动生成"旋转的风车.swf"。

(8)选择"文件"|"导出"|"导出动画 GIF",在弹出的对话框中选择"保存"按钮,其他默认,将导出文件命名为"旋转的风车.gif"。

# 5.2 案例2 动态书写文字

### 【要求】

输入"宁大"文字,加上毛笔元件,制作动画"动态书写文字",使毛笔随着书写笔画运动, 有动态写字的感觉,最终效果如图 5-14 所示。

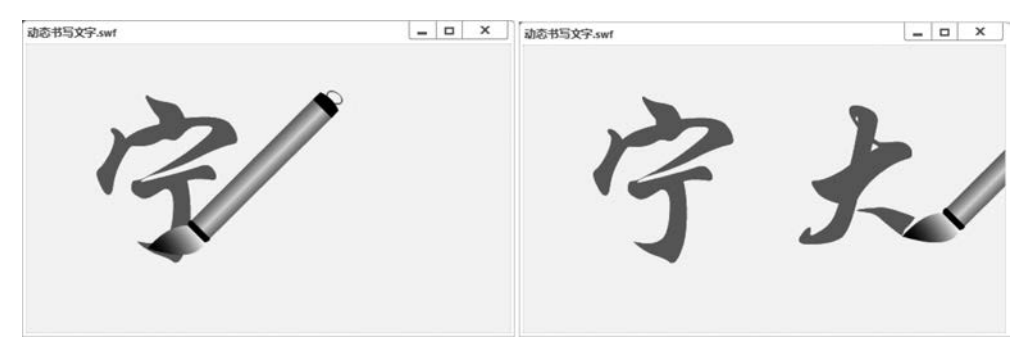

图 5-14 动态书写文字效果图

【知识点】

文本工具、选择工具、库文件导入、分离、逐帧动画、变形、时间轴、图层和元件

### 【操作步骤】

1. 输入文字

(1) 新建一个 500×300px 的"动态书写文字"An 文档,帧速率设置为 6fps,舞台背景颜 色设置为淡黄色(♯FFFFCC)。在"时间轴"面板中选择"图层\_1"名称,改名为"文字"。

(2)选择工具箱"文本工具"**T**,在属性窗口中,将字符系列设置为"华文行楷",字符大 小设置为 200 点,文本颜色任意,单击舞台输入"宁大"。

(3)用"选择工具"选中输入的文字,选择"窗口"|"对齐",打开"对齐"面板,选中"与舞台对齐"选项,单击"垂直居中分布"按钮 〓和"水平居中分布"按钮 ➡,使文字居于舞台中间,如图 5-15 所示。

177 第

5

章

(4)单击"文字"图层,选中文字,执行"修改"|"分离"(Ctrl+B组合键)两次(第一次分离是将"宁大"两个字分开,第二次分离是将文本打散转换为图形),分离后文字应有小网格点,这样才能对其进行擦除操作,如果擦除后立刻恢复原状,表示没有分离完成。

178

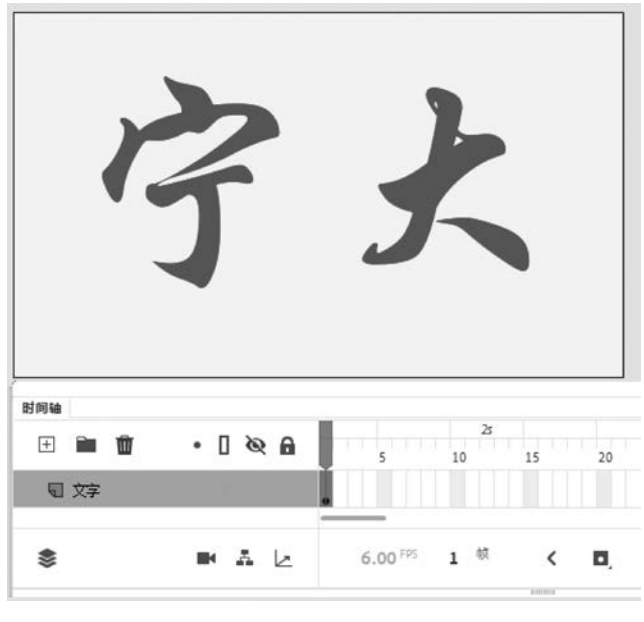

图 5-15 输入文字

## 2. 插入关键帧,文字擦除处理

(1)单击"文字"图层第1帧,选择"插入"|"时间轴"|"关键帧"(F6键),使用工具箱"橡 皮擦工具",将文字按照笔画相反的顺序,倒退着将文字擦除。如图 5-16 所示,"大"字已经 被擦除了一部分,"文字"图层已经插入了第2帧。

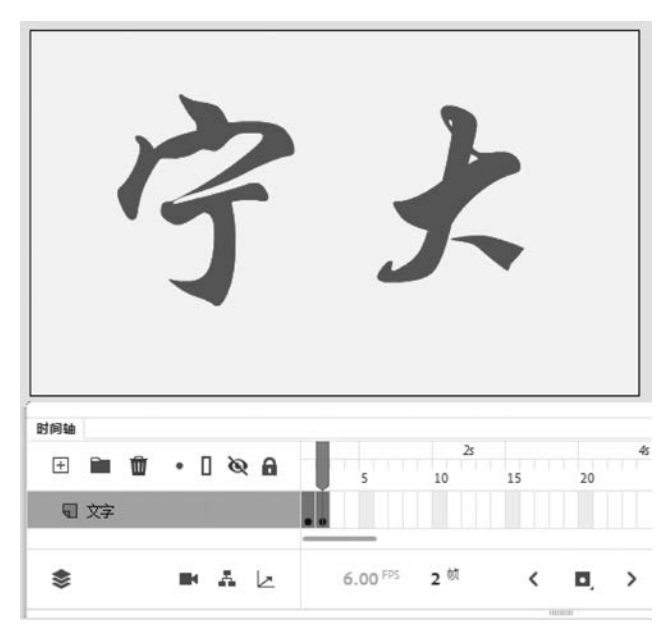

图 5-16 文字擦除开始

(2) 按快捷键 F6 插入第 3 帧,然后再擦除一部分文字,倒退着将文字擦除。擦除时注 意重复的笔画应该先保留(先保留"大"字一横完整,到下一笔画再擦除),如图 5-17 所示。 这样反复,每擦一次按 F6 键一次,每次擦去多少决定写字的快慢,为了使动画效果流畅自 然,可根据文本笔画数及复杂程度平均分配帧数。笔者一共使用了约 30 个关键帧(不同人 操作可能不同),把所有的文字部分擦完。

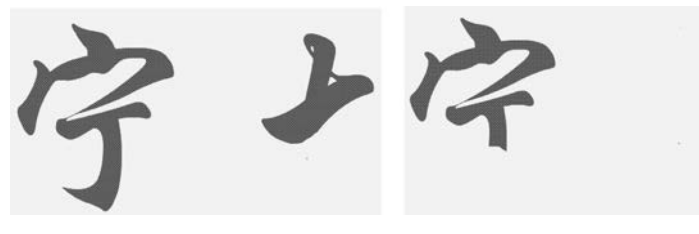

图 5-17 文字擦除过程

(3) 在"文字"图层中,右击第1帧,在弹出的快捷菜单中选择"所有帧",选中所有关键帧。选择"修改"|"时间轴"|"翻转帧",或者右击选择"翻转帧",将"文字"图层顺序完全颠倒过来。翻转后,第1帧(如果这一帧没有任何内容,则删除)就只剩最后一点的一部分了,如图 5-18 所示。此时测试影片已经有文字动态效果了。单击图层上的锁定按钮 ▲将"文字"图层锁定,以免误操作。

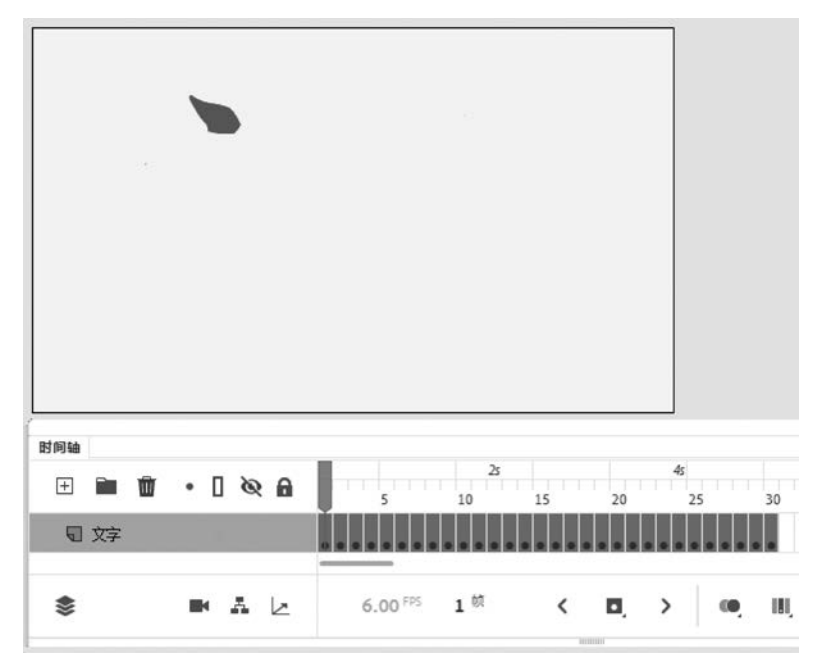

图 5-18 "翻转帧"后效果

### 3. 添加毛笔

(1) 新添加图层,改名为"毛笔"。选择"文件"|"导入"|"打开外部库",打开素材"毛笔 元件.fla",会弹出"库-毛笔元件.fla"外部库窗口,该窗口中已有"毛笔"元件,如图 5-19 所示。

(2) 单击"毛笔"图层第1帧,拖动毛笔元件到舞台中,此时毛笔元件已经被复制到了自

第 5 章

Animate 动画设计与制作

己库中,将外部库窗口关闭。单击"任意变形工具",缩放、旋转毛笔,使毛笔变形到合适大小和形状,拖动"毛笔"图形到文字起始位置,如图 5-20 所示。

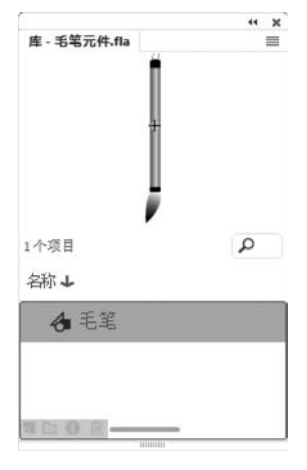

图 5-19 库-毛笔元件

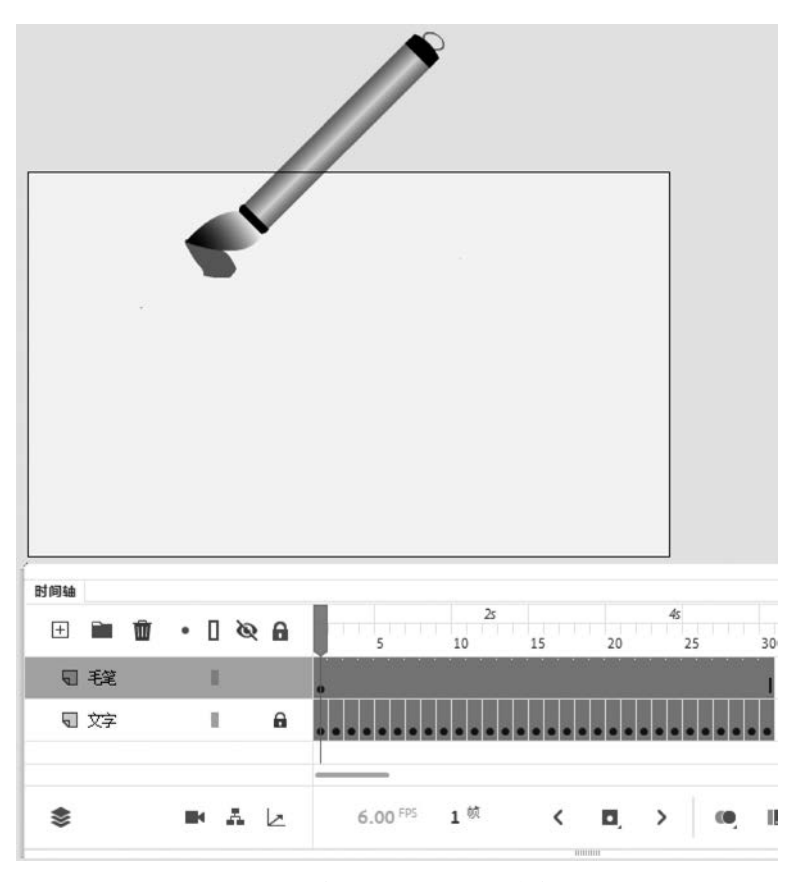

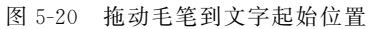

(3)单击"毛笔"图层第2帧,按F6插入关键帧,此时在"毛笔"图层中也插入了与"文字"图层相同个数的关键帧,拖动"毛笔"图形到当前已写笔画的最后位置,如图 5-21 所示。
(4)这样反复操作,单击"毛笔"图层其他关键帧,用"选择工具"移动毛笔,使毛笔始终。

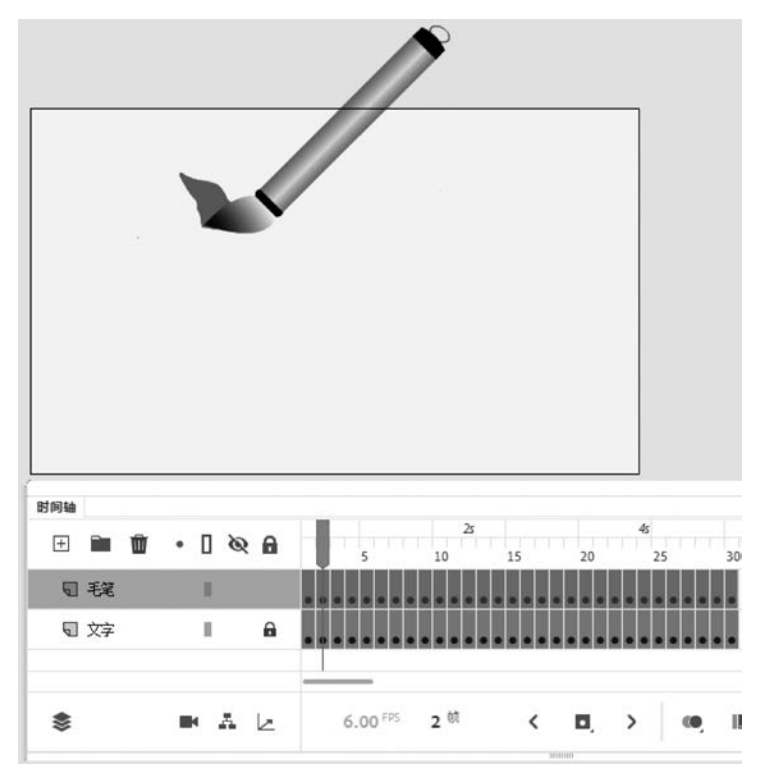

图 5-21 将毛笔拖放到已写笔画的最后位置

随着笔画最后的位置走,如图 5-22 所示。

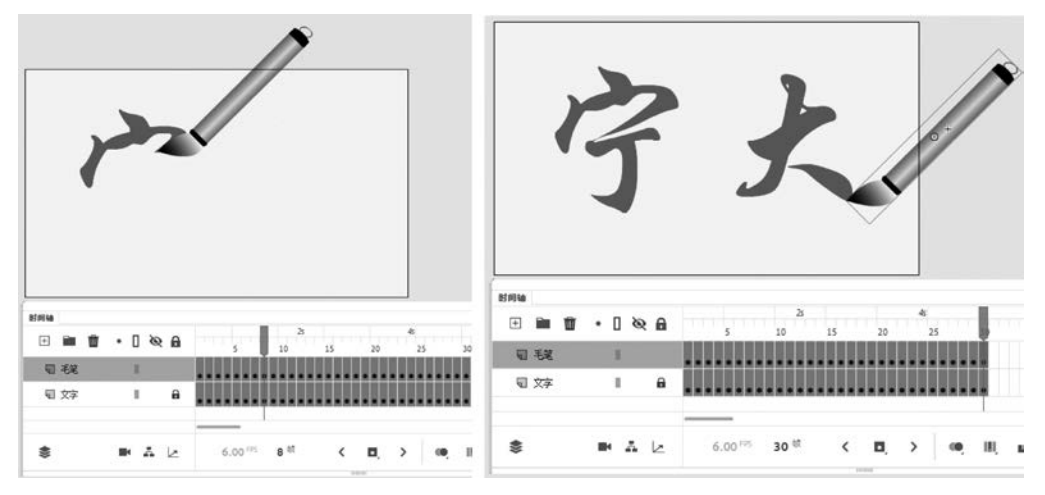

图 5-22 毛笔始终随着笔画最后的位置走

(5) 按 Ctrl+Enter 组合键测试影片,保存影片为"动态书写文字.fla"。

# 5.3 案例3 图片遮罩

## 【要求】

通过一幅静态图片,运用各种工具制作图片遮罩效果,遮罩窗口从五角星形状变为圆

101 第5章

Animate 动画设计与制作

形,再变成"宁波大学"文字窗口,最终效果如图 5-23 所示。

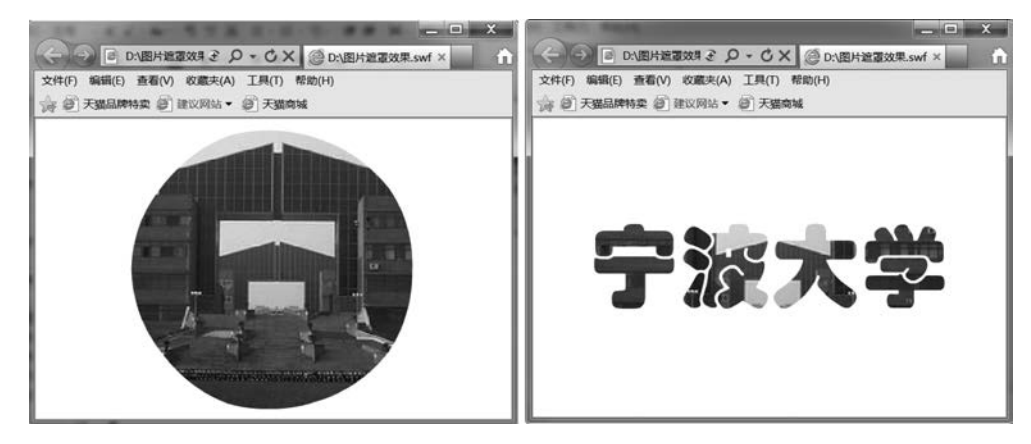

图 5-23 图片遮罩效果

### 【知识点】

多角星形工具、椭圆工具、遮罩动画、补间形状动画、文本工具

### 【操作步骤】

1. 插入形状和文字

(1) 新建一个"图片遮罩效果"An 文档,大小设置为  $550 \times 400 \text{ px}$ ,帧速率设置为 30 fps。 选择"文件"|"导入"|"导入到舞台",选择图片"宁波大学, jpg"导入到舞台,通过属性窗口更 改图片大小与舞台大小一致。选择"窗口"|"对齐",单击"左对齐"按钮和"顶对齐"按钮,将 图片正好覆盖舞台。

(2) 在"时间轴"面板中选择"图层\_1"第60帧,右击,在弹出的快捷菜单中选择"插入关 键帧"。

|    | (3)新 | 建"图层   | _2",单音 | 击其第1   | 帧,选   | 择工具   | し箱"多  | \$角星刑 | 多工具" | Ο, |
|----|------|--------|--------|--------|-------|-------|-------|-------|------|----|
| 单击 | "属性" | 面板   " | 工具选项   | 页" "样ェ | 式" "星 | ≧形",女 | 旧图 5- | 24 所え | б.   |    |

(4) 拖动鼠标在舞台上画出一个五角星,将其设置在舞台中央,如 图 5-25(a)所示。在"时间轴"面板中选择"图层 2"第 20 帧,右击,在弹 出的快捷菜单中选择"插入空白关键帧",选择工具箱"椭圆工具",在舞 台上画一个正圆,将其设置在舞台中央,如图 5-25(b)所示。

(5) 在"时间轴"面板中选择"图层 2"第40帧, 右击, 在弹出的快捷 菜单中洗择"插入空白关键帧",洗择工具箱"文本工具" T,在属性窗口

图 5-24 星形设置

星形顶点大小:

~ 工具选项

样式

边数:

5

0.5

星形

中设置字符系列为"华文琥珀",字符大小为120点。单击舞台输入"宁

波大学"文字,使用"对齐"面板,将其设置在舞台中央,如图 5-26 所示。

## 2. 创建遮罩动画和补间形状动画

(1) 如果"图层\_2"第 60 帧没有插入任何帧,则选择它,右击,在弹出的快捷菜单中选择 "插入帧",如果已经存在普通帧,则不需要插入。

(2) 右击"图层 2"图层,在弹出的快捷菜单中选择"遮罩层"。

(3) 右击"图层 2"中的第1帧,在弹出的快捷菜单中选择"创建补间形状"。此时,时间 轴如图 5-27 所示。

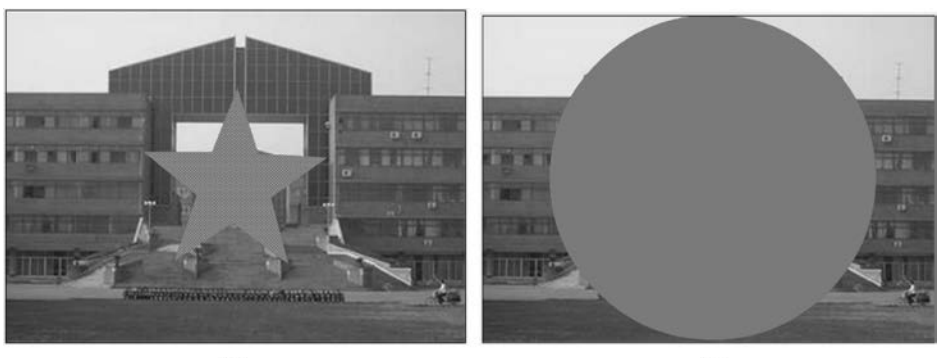

(a)

(b)

图 5-25 画五角星和圆

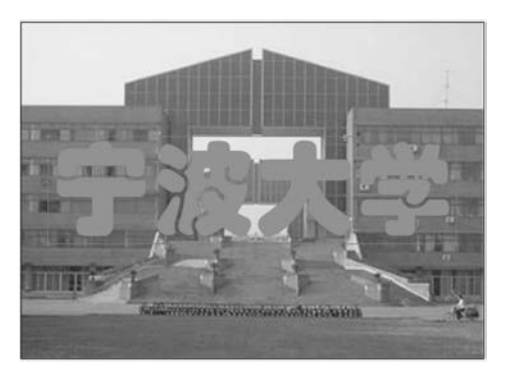

图 5-26 输入文字

|           |     |   |     |                    | •  |    |    |    |      |       |     |      |        |      |    |       |    |    |    |
|-----------|-----|---|-----|--------------------|----|----|----|----|------|-------|-----|------|--------|------|----|-------|----|----|----|
| 0 852_1   | 1   |   | 8   | Manual and a state |    |    |    |    | 2000 | 20.07 | 292 | 0000 | 0.0.00 |      |    | 89888 | 1. |    |    |
| CO 8982_2 | 1   |   | 8   |                    |    |    |    |    |      |       |     | 1.   |        |      |    |       |    |    |    |
| 9 🖬 🕅     | • 0 | ø | 8   | 5                  | 10 | 15 | 20 | 25 | 30   | 3     | 5   | 40   | 45     | TIP: | 50 | 55    | 60 | 65 | 70 |
| 158       |     |   | - 1 |                    |    |    |    |    | н    |       |     |      |        |      |    |       | 21 |    |    |

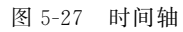

(4) 分别单击"图层 2"第 1、10、20、40 帧,可以观察到如图 5-28 所示的结果。从第 1 帧 到第 20 帧是形状逐渐变化的过程,有形状遮罩效果和文字遮罩效果等。

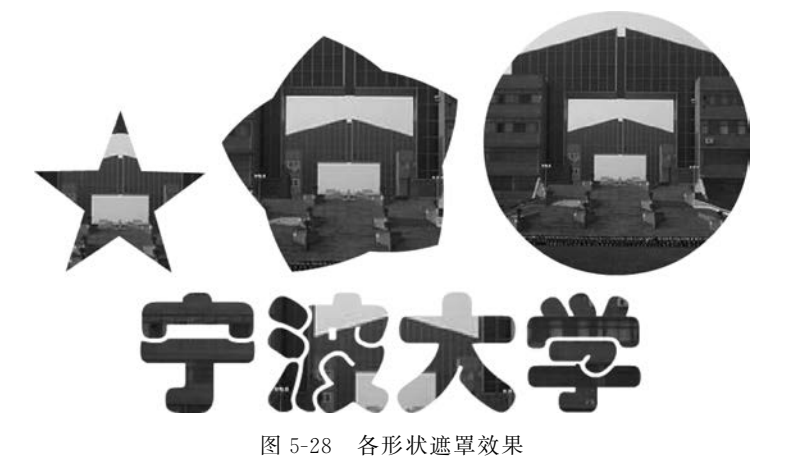

183 第5章

Animate 动画设计与制作

(5)按 Ctrl+Enter 组合键测试影片,从五角星遮罩效果到圆形遮罩效果是一个形状渐 变过程和文字遮罩效果。保存影片为"图片遮罩效果.fla",并使用文件导出 GIF 动画文件, 再观察动画效果。

## 5.4 案例4 放大镜

## 【要求】

通过两张内容一样、大小不同的图片文件,制作"放大镜"阅读效果,最终效果如图 5-29 所示。

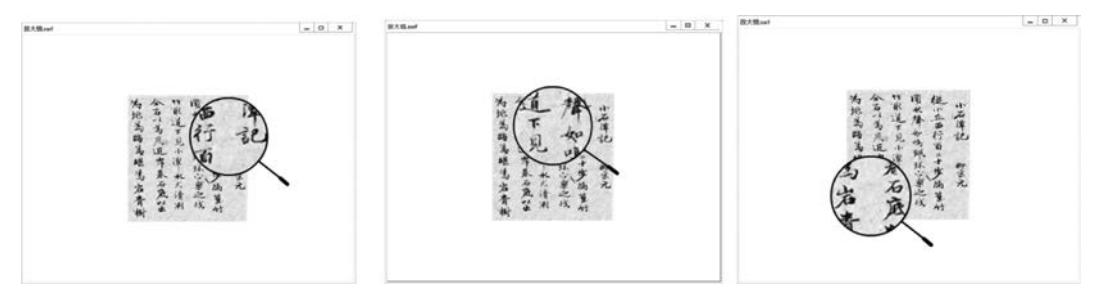

图 5-29 放大镜效果图

【知识点】

椭圆工具、帧复制、遮罩动画、传统补间动画

【操作步骤】

### 1. 导人图片和初画放大镜

(1) 新建 640×480px 大小的 An 文档"放大镜.fla",选择"文件"|"导入"|"导入到舞台",选择图片文件"古文书法图.jpg"和"放大图.jpg"一起导入舞台。右击图片,在弹出的快捷菜单中选择"分散到图层",两图片分别在两个图层,修改图层\_1 名为"放大镜镜片",另两图层名去掉"\_jpg",如图 5-30 所示。

(2)移动"放大图"图层到"古文书法图"上方。隐藏"放大图"图层,使用"对齐"面板将 "古文书法图"图层中的对象垂直、水平对齐(相对于舞台对齐)。

(3) 右击"放大镜镜片"图层,在弹出的快捷菜单中选择"锁定其他图层",光标定位到时间轴第1帧,选择"椭圆工具",设置笔触颜色为黑色,笔触大小为3,填充颜色为红色,按住Shift键在图片文字上方绘制一个正圆。单击选择工具,双击选中正圆全部(包括笔触和圆),"属性"面板中设置宽度和高度均为150px。

(4)使用"选择工具"将正圆移动到舞台右上合适位置(顶部与舞台靠齐,最后两列字在 正圆差不多中间位置);使用"线条工具"在圆的一侧绘制线条作为放大镜手柄,上部分笔触 为3,下部分笔触为7,笔触颜色为黑色,如图 5-31 所示。如果此时处于"绘制对象"模式,则 切换回场景1。

2. 处理放大镜和制作传统补间动画

(1)单击"古文书法图"图层时间轴第 20 帧,按 F5 键插入普通帧,分别单击"放大图"和 "放大镜镜片"图层时间轴第 20 帧,按 F6 键插入关键帧。单击选择"放大镜镜片"图层时间 轴第 20 帧,此时镜片和镜框都处于选中状态,用键盘方向键 ↓ 移动放大镜到舞台下方,如

184

竹眼道 为妖当時為堪為右青樹 金石以為底近岸炭石底以出 同水 後小五西行百三十步隔重竹 小石潭記 18 13 陰 下見小潭 如鸣现环 柳宗元 Б 水尤清冽 心察之 心 时间轴 • [ @ A 10 15 🛨 🖿 🛍 20 5 25 🖫 放大镜镜片 II. □ 古文书法图 П 12 放大图 B.

图 5-30 导入图片并分散到图层

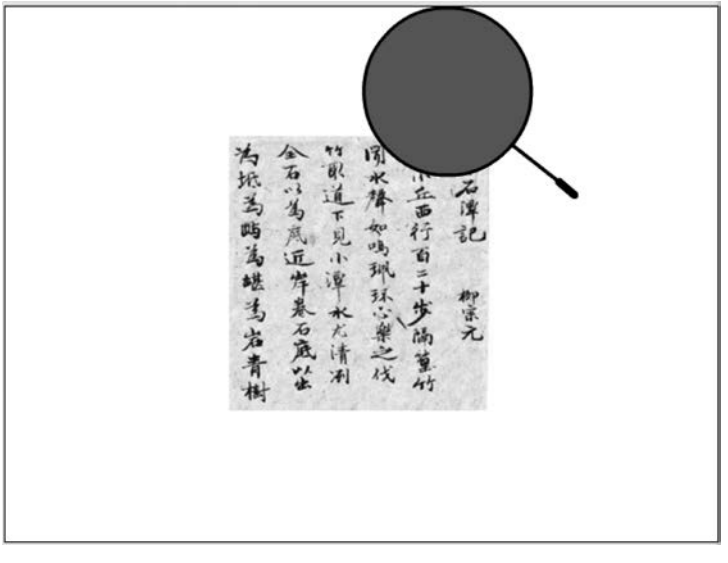

### 图 5-31 初画放大镜

图 5-32 所示。

(2) 右击"放大镜镜片"图层,在弹出的快捷菜单中选择"复制图层",修改新图层名为"镜框"。

第

5

章

Animate 动画设计与制作

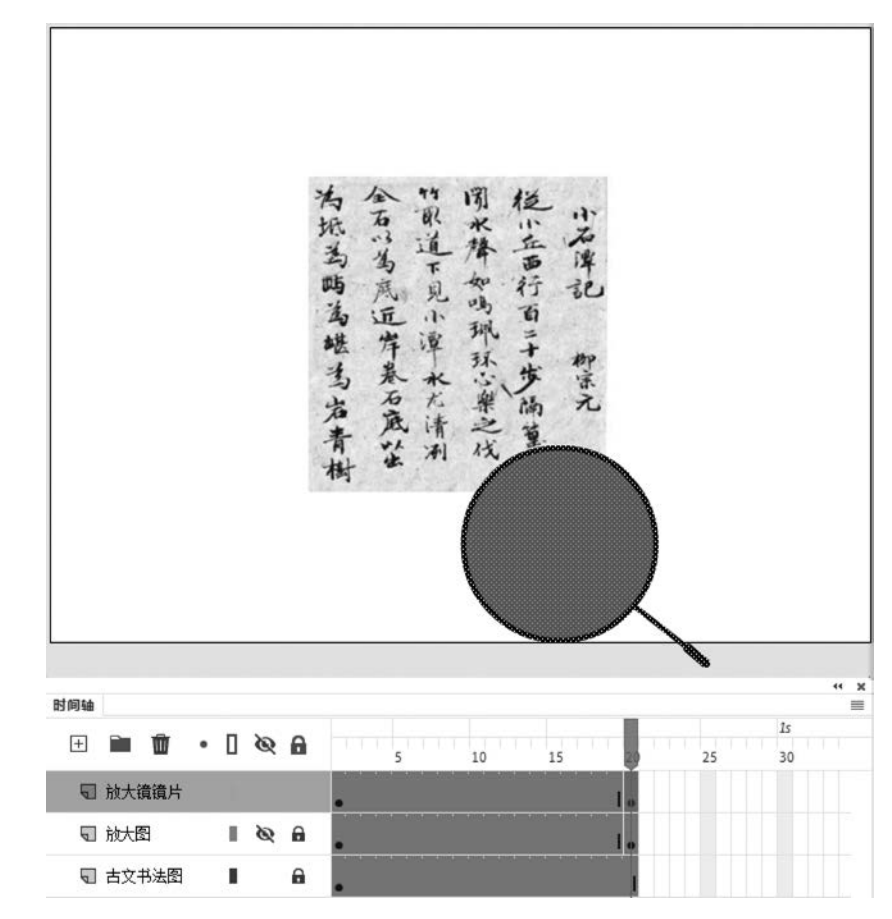

图 5-32 移动放大镜

(3)锁定并隐藏"放大镜镜片"图层以外的其他图层,使用"选择工具"、删除键将第1帧 与第20帧中的镜框及把手(所有黑色线条)清除,只剩下红圆镜片。

(4)锁定并隐藏"镜框"图层以外的其他图层,使用"选择工具"、删除键将第1帧与第20 帧镜片(所有红色填充)清除。

(5)分别选择前 3 个图层,右击第 1~20 帧中的任意帧,在弹出的快速菜单中选择"创 建传统补间"命令。

### 3. 制作遮罩动画和调整放大图位置

(1)显示并锁定所有图层,右击"放大镜镜片"图层,在弹出的快捷菜单中选择"遮罩 层",第1帧显示效果如图 5-33 所示,此时遮罩显示的内容和放大镜所在位置不一致,接下 来需要调整"放大图"图层中的图片位置。

(2) 隐藏"放大镜镜片"图层和"放大图"图层,播放头放在第1帧上,注意观察放大镜圆 中心所在的位置,如图 5-34 所示,调整放大图位置以此为基准。显示并解锁"放大图"图层。 用键盘方向键移动放大图,使放大镜的中心点与刚才基准点类似,如图 5-35 所示。

(3)同样的方法,调整"放大图"图层第 20 帧图片对象的位置。播放头放在第 20 帧上, 注意观察放大镜中心所在的位置,如图 5-36 所示。显示并解锁"放大图"图层。用键盘方向 键移动放大图,使放大镜的中心点与刚才基准点类似,如图 5-37 所示。

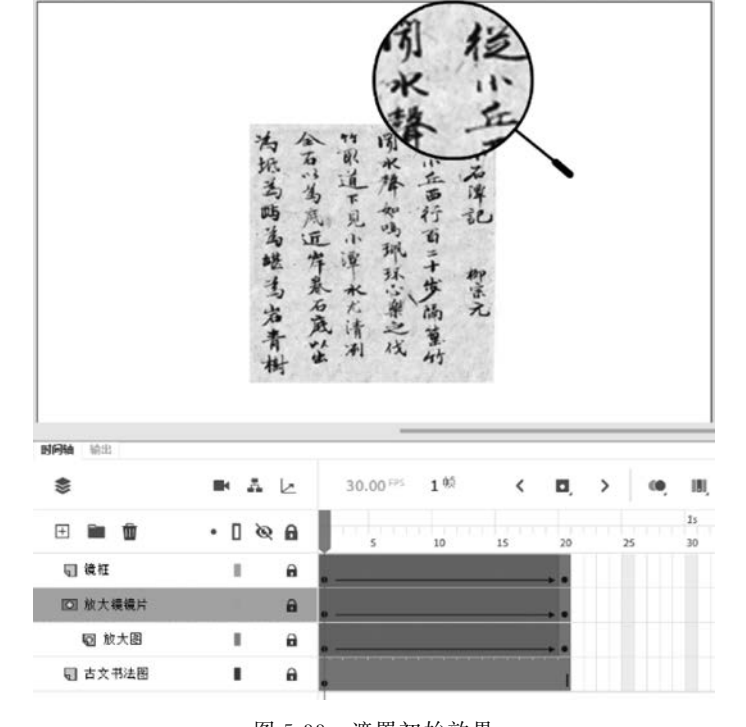

遮罩初始效果 图 5-33

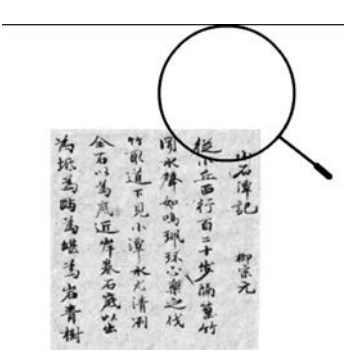

图 5-34 第1帧原图与放大镜位置

閉水降如吗那环 後小立西行百三十 小石津記

心察之 水尤清冽

战

百

柳宗元 步雨

下见

为振為時為堪為岩青樹

石以為底近岸最石底以出

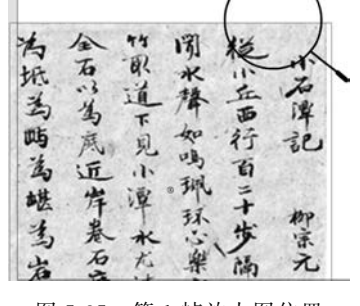

图 5-35 第1帧放大图位置

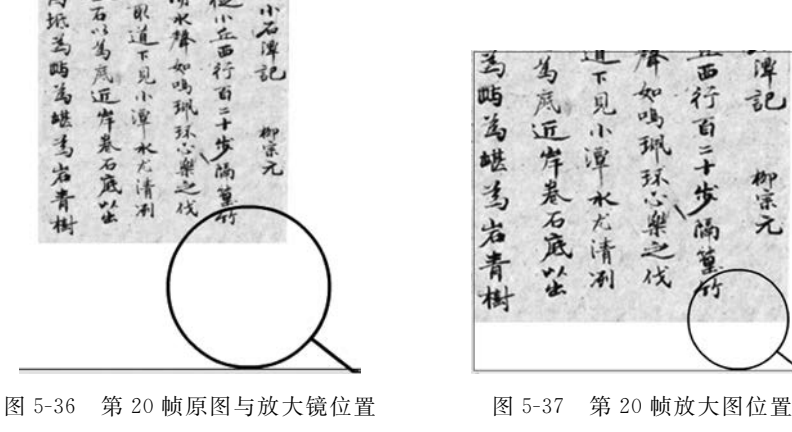

第 5 章

Animate 动画设计与制作

(4) 此时"时间轴"面板如图 5-38 所示,按 Ctrl+Enter 组合键可以观测影片播放效果, 调低帧速率到 10fps 再观察效果。到目前为止右边两列放大效果设置完毕。

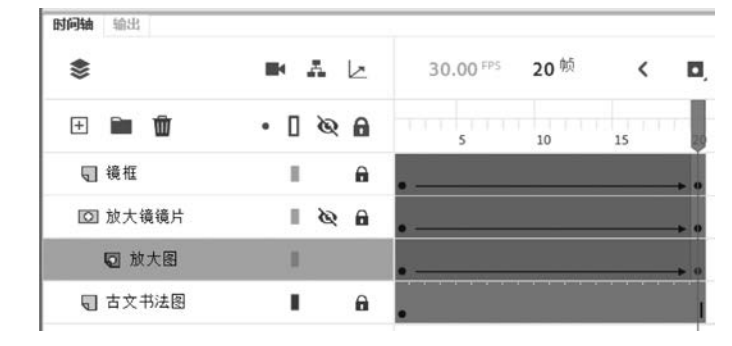

图 5-38 最后两列设置完成时间轴

### 4. 处理左边 1、2 列和 3、4 列放大效果

(1)锁定所有图层。在"镜框"图层中,右击第1帧,在弹出的快捷菜单中选择"复制帧";分别右击第21、41帧,在弹出的快捷菜单中选择"粘贴帧"。右击第20帧,在弹出的快捷菜单中选择"复制帧";分别右击第40、60帧,在弹出的快捷菜单中选择"粘贴帧"。

(2) 同上方法处理"放大镜镜片"图层和"放大图"图层。"古文书法图"图层第 60 帧插 入普通帧。

(3) 隐藏"放大图"图层,显示并解锁"放大镜镜片"图层和"镜框"图层,按 Ctrl 键同时选 中两图层的第 21 帧,按键盘方向键←,同时移动放大镜镜片和镜框,使镜片中心点大概在第 3、4 列中间位置,如图 5-39 所示。同样方法处理两图层的第 40 帧,如图 5-40 所示。

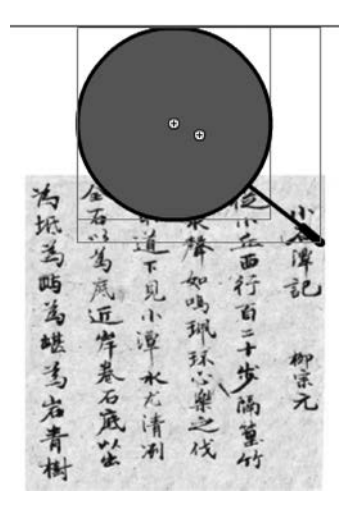

图 5-39 第 21 帧放大镜位置

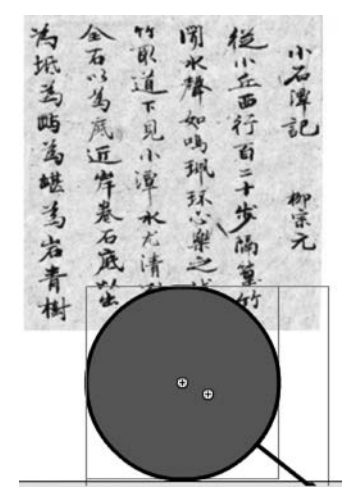

图 5-40 第 40 帧放大镜位置

(4) 隐藏"放大镜镜片"图层和"放大图"图层,播放头放在第 21 帧上,注意观察放大镜 中心所在的位置,如图 5-41 所示,调整放大图位置以此为基准。显示并解锁"放大图"图层。 用键盘方向键水平移动放大图,使放大镜的中心点与刚才基准点类似,如图 5-42 所示。同 上方法处理第 40 帧。

188

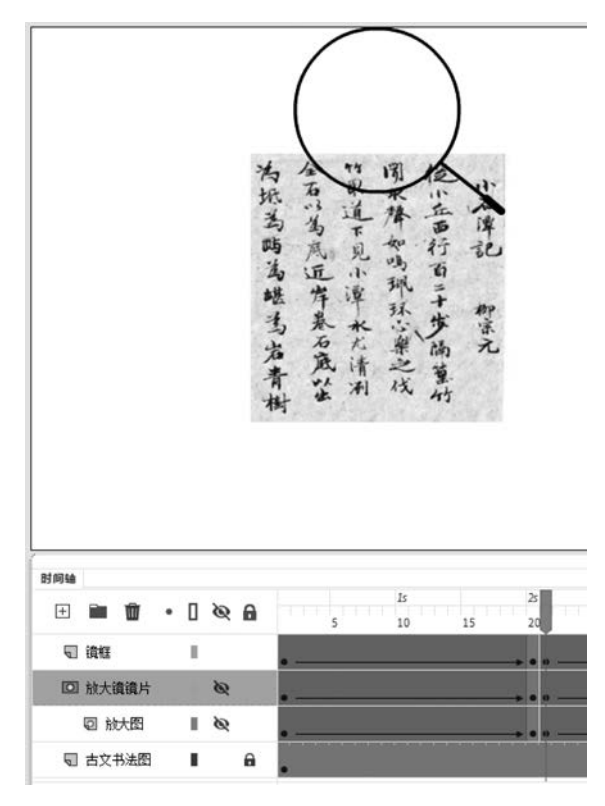

图 5-41 第 21 帧原图与放大镜位置

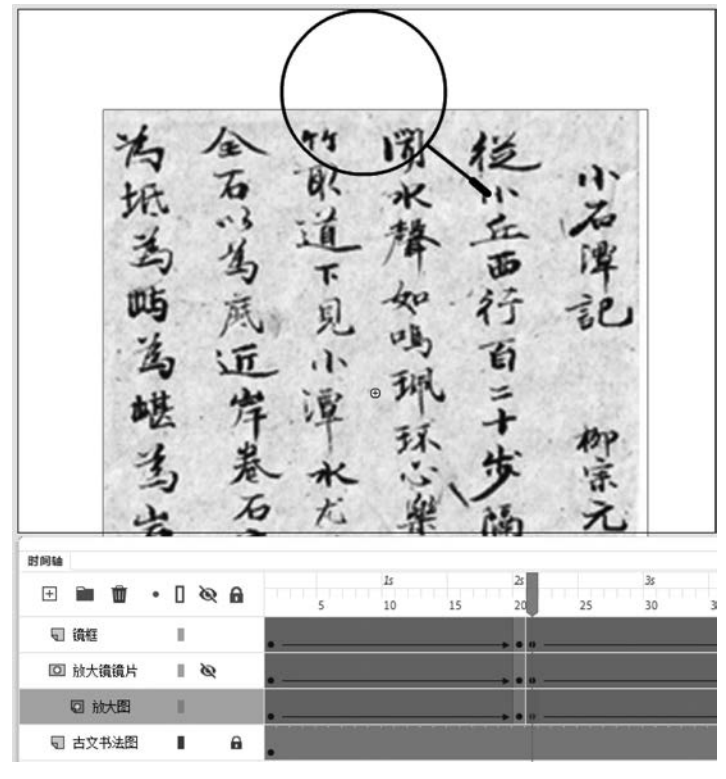

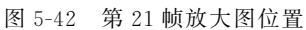

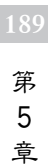

Animate 动画设计与制作

(5) 参照上面(3)、(4)步骤处理第1、2列(最左边两列)文字放大镜效果。测试并保存 文档为"放大镜.fla"。

## 5.5 案例 5 红星闪闪

## 【要求】

制作"红星闪闪"动画:先制作五角红星,再制作闪光,最终效果如图 5-43 所示。

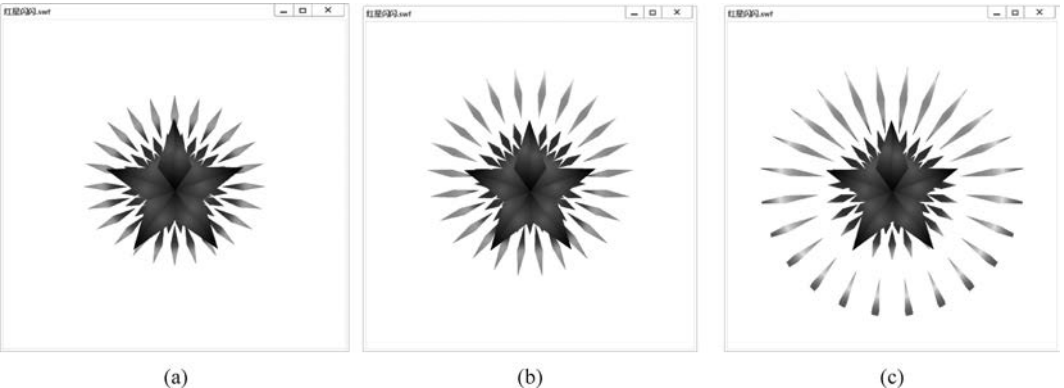

(a)

图 5-43 红星闪闪效果图

### 【知识点】

多角星形工具、颜料桶工具、变形、矩形工具、重置选区和变形、"样本"面板、"变形"面 板、"对齐"面板、传统补间动画、遮罩层动画

【操作步骤】

1. 制作五角红星

(1) 新建一个 An 文档,大小设置为 500×500px,帧速率设置为 12fps,背景颜色设置为 白色。

(2) 单击"多角星形工具",设置笔触颜色任意,填充为无,工具选项中样式设置为"星 形",边数为5,在舞台中画一个水平五角星。用"选择工具"拖动全选五角星,设置其属性, 宽和高均为 200px,如图 5-44(a)所示。利用"对齐"面板将五角星水平垂直居中于舞台。

(3)利用"线条工具"绘制多条线条,将五角星内部用线连接起来,如图 5-44(b)所示。

(4)利用"颜料桶工具"分别给五角星各个区域填充颜色(如果不能分别填充,则需要将 五角星分离),填充色选择"样本"面板中左下角中默认颜色的第三个颜色(红色渐变),如 图 5-44(c)所示。

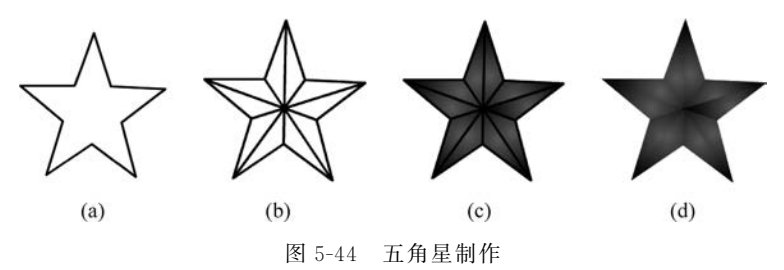

(5)利用"选择工具"和删除键清除五角星所有线条,如图 5-44(d)所示。锁定并隐藏 "图层 1"图层。

### 2. 制作闪光

(1) 新建"图层\_2"图层,选择工具箱"矩形工具",填充色为"样本"面板中左下角中默认颜色的最后一个颜色(彩色渐变),笔触为无。在舞台靠左中位置画一很细的矩形,选中矩形后,单击"任意变形工具",此时如图 5-45(a)所示,将中间的注册点(空心圆点)拖动到右下角一点,如图 5-45(b)所示。

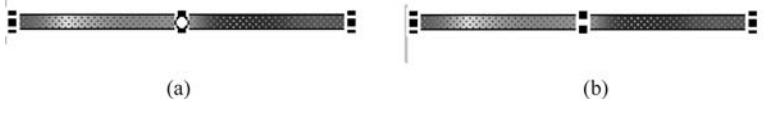

图 5-45 制作细长矩形闪光条

(2) 打开"变形"面板,设置旋转角度为15°,单击"重置选区和变形"按钮多次,复制完成 细长矩形闪光条圆形排列,如图 5-46(a)所示。

(3) 拖动鼠标选中所有矩形,利用"对齐"面板将其水平、垂直居中于舞台(如果居中后 发现细长矩形乱置,则在居中前可将其转换为元件)。

(4)新建"图层\_3"图层,右击"图层\_2"第1帧,在弹出的快捷菜单中选择"复制帧",右击"图层\_3"第1帧,在弹出的快捷菜单中选择"粘贴帧",选择"修改"|"变形"|"水平翻转",此时效果如图 5-46(b)所示。

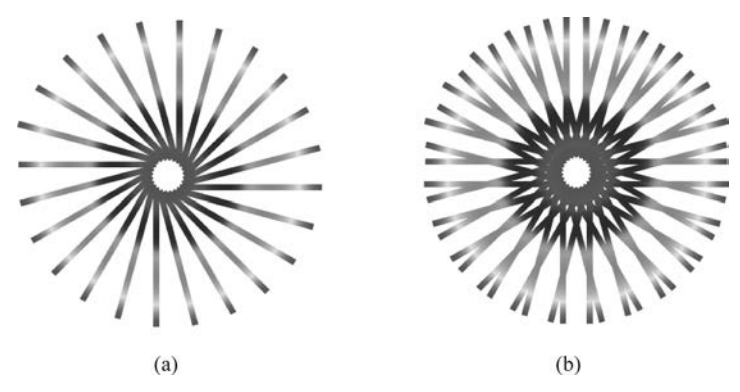

图 5-46 制作闪光

(5)单击选择"图层\_2"第40帧,按F6键插入一个关键帧;右击"图层\_2"第1帧,在弹出的快捷菜单中选择"创建传统补间",在其属性窗口中,将补间旋转设置为"逆时针×1"。 单击选择"图层\_3"第40帧,按F6键插入一关键帧;右击"图层\_3"第1帧,在弹出的快捷菜 单中选择"创建传统补间",在属性窗口中,将补间旋转设置为"顺时针×1"。

(6) 右击"图层\_1"第 40 帧,在弹出的快捷菜单中选择"插入帧"。拖动"图层\_1"到最上面层,并取消隐藏,显示"图层\_1"图层。右击"图层\_3",在弹出的快捷菜单中选择"遮罩层",此时时间轴如图 5-47 所示。

(7)保存影片文件为"红星闪闪.fla",按 Ctrl+Enter 组合键测试影片效果,因为每个同 学制作的细长矩形宽度不一致,所以效果也会有所不同。

第 5 章

 $\alpha$ 

办公软件与多媒体高级应用实践案例

| + |     | Ŵ   | • | ٥ | Ø | 6 |     | 5   | 10 | 15 | 20 | 25  | 30 | 35 | 4    |
|---|-----|-----|---|---|---|---|-----|-----|----|----|----|-----|----|----|------|
|   | 图层  | 1   |   | 1 |   | 6 | •   |     |    |    |    |     |    |    |      |
| ٥ | 图层  | 3   |   | Ш |   | 8 | •   |     |    |    |    |     |    |    | -> 0 |
|   | 0 8 | 层_2 |   | • |   | 8 | • — |     |    |    |    |     |    |    |      |
|   |     |     |   |   | _ |   | —   | 575 |    |    |    | . 1 |    |    |      |

图 5-47 时间轴

# 5.6 案例 6 月球绕地球转

## 【要求】

已有"太空 1. jpg""太空 2. jpg""地球地图. jpg""月球. png"图片文件,如图 5-48 所示。

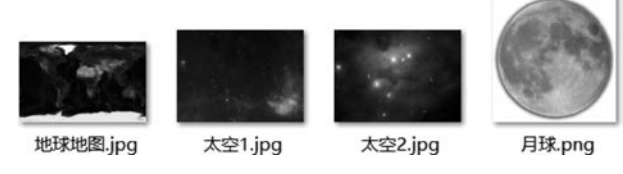

图 5-48 "月球绕地球转"素材

现要求制作月球绕地球转的动画,效果如图 5-49 所示,太空背景有渐变效果,地球可以 自转,月球绕着地球转。

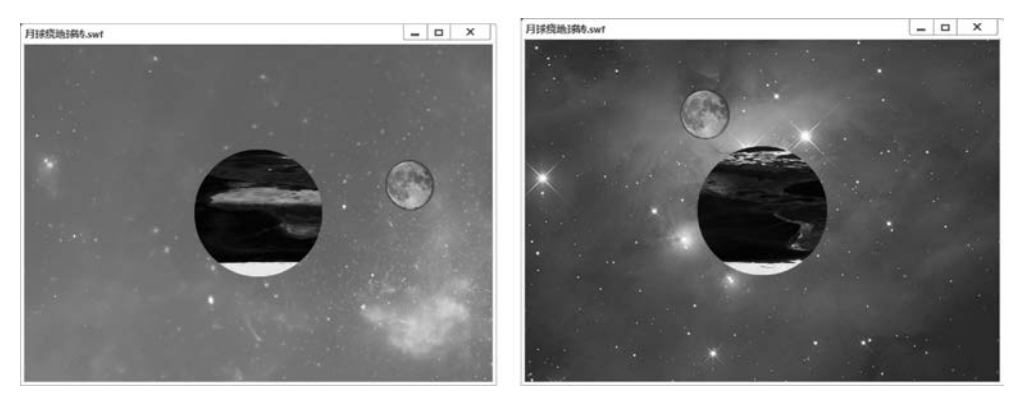

图 5-49 月球绕地球转效果

### 【知识点】

Alpha、补间动画、遮罩动画、引导动画

【操作步骤】

## 1. 制作太空渐变背景

(1) 新建 An 文档"月球绕地球转. fla",大小设置为 550×400px,帧速率设置为 30fps。 将图层\_1 重命名为"太空渐变背景",光标定位到时间轴第1帧,选择"文件"|"导入"|"导入 到舞台",选择图片文件"太空 1.jpg",出现"此文件看起来是图像序列的组成部分。是否导 入序列中的所有图像",选择"否"按钮,将其导入舞台,在图片对象"属性"面板中设置位置 X 和 Y 均为 0。

(2) 右击时间轴第1帧,在弹出的快捷菜单中选择"创建补间动画",弹出"将所选的内容转换为元件以进行补间",单击"确定"按钮。

(3) 单击时间轴第 30 帧,按 F6 键插入关键帧。单击舞台中"太空 1"图片,在"属性"面板中设置色彩效果样式 Alpha 值为 50%。

(4) 右击时间轴第 31 帧,在弹出的快捷菜单中选择"插入空白关键帧",参考上面步骤, 第 31 帧导入"太空 2"图片,在图片"属性"面板中设置位置 X 和 Y 均为 0。

(5) 右击第 31 帧创建补间动画,光标指向第 31 帧后,待出现双向箭头时,拖动延长到 第 60 帧。在第 60 帧处按 F6 键插入关键帧,单击"太空 2"图片设置色彩效果样式,将 Alpha 值设置为 50%。锁定"太空渐变背景"图层。

### 2. 创建引导层等图层

(1) 新建图层,将其命名为"月球",第1帧导入"月球.png"图片,利用"变形"面板将图 片缩小为原来的15%,移动月球到舞台左下角。

(2) 右击"月球"图层,在弹出的快捷菜单中选择"添加传统运动引导层",上方即创建了 一个"引导层:月球"图层。

(3)新建两个图层:"地球地图"和"遮罩层"图层,此时时间轴和图片第1帧效果如图 5-50 所示。

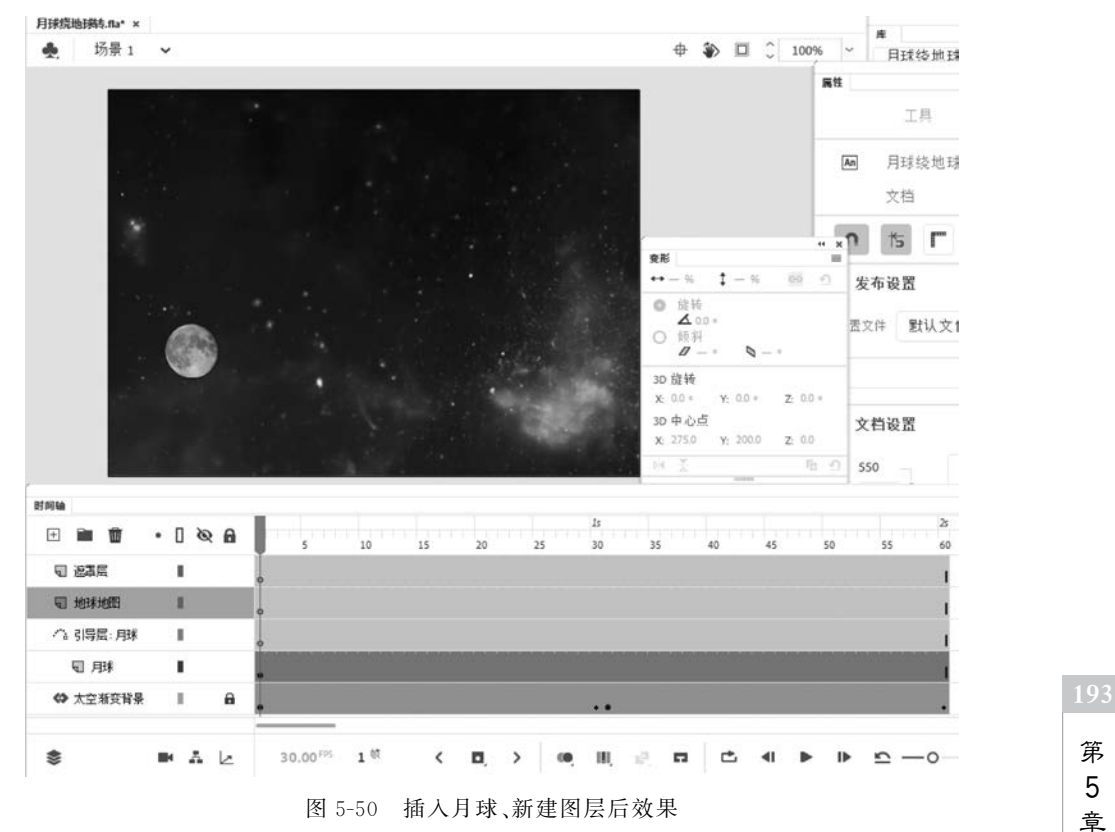

Animate 动画设计与制作

#### 3. 实现月球运动

(1)单击"遮罩层"图层第1帧,在工具箱中选择"椭圆工具",笔触为无,填充为红色,结合 Shift 键,在舞台上画一正圆,在"属性"面板中设置宽和高为150px,使用"对齐"面板"水平中齐"和"垂直中齐"将正圆位于舞台正中央。

(2)单击"引导层:月球"图层第1帧,在工具箱中选择"椭圆工具",笔触颜色为红色,笔 触大小为3,填充为无,在舞台上画一比"遮罩"图层正圆大的椭圆,选择"任意变形工具"调 整大小和位置,如图 5-51 所示。

(3)选择"橡皮擦工具"在椭圆左下角月球附近擦除一段,使椭圆留出一个缺口,如图 5-52 所示。

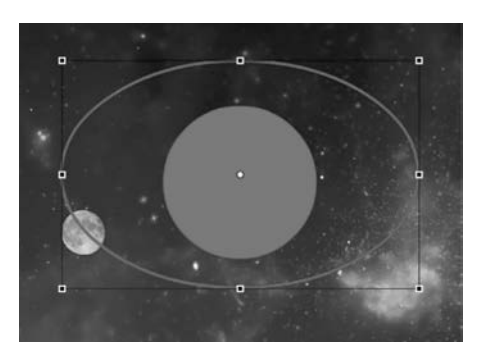

图 5-51 椭圆引导线

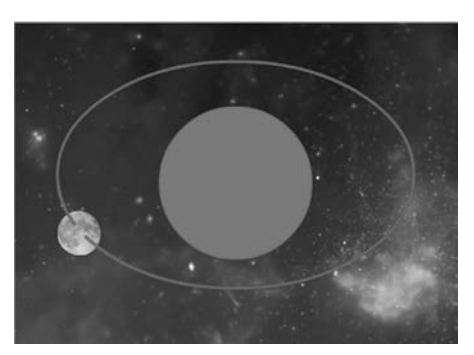

图 5-52 有缺口的椭圆引导线

(4) 在"月球"图层第 60 帧处插入关键帧。单击"月球"图层第 1 帧,用"选择工具"拖动 月球到椭圆缺口的下端,使中心点与椭圆引导线正好贴合,如图 5-53 所示。单击"月球"图 层第 60 帧,拖动月球到椭圆缺口的上端,使中心点与椭圆引导线正好贴合,如图 5-54 所示。

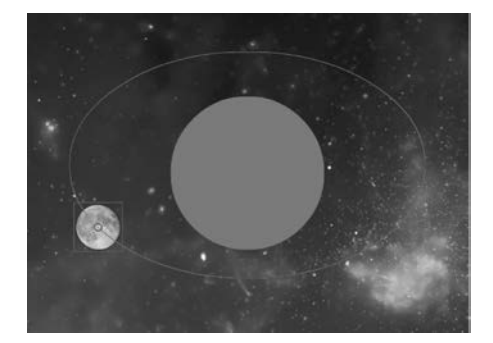

图 5-53 月球与引导线下端对准

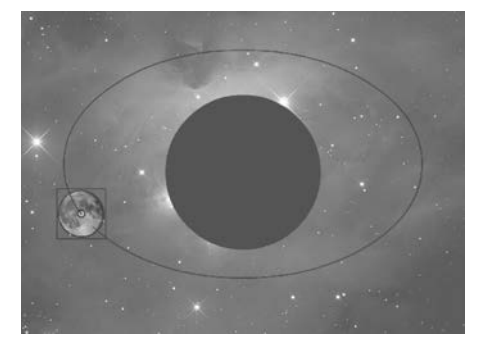

图 5-54 月球与引导线上端对准

(5) 右击"月球"图层第 1 帧, 在弹出的快捷菜单中选择"创建传统补间", 此时测试影 片, 月球已经可以绕着中间正圆运动了。锁定"月球"图层和"引导层:月球"图层。

4. 地球自转效果

(1)单击"地球地图"图层第1帧,导入"地球地图.jpg"图片,在"属性"面板中,调整高度为150px,宽度不变。移动地球地图覆盖"遮罩"图层红色正圆,使其右端与"遮罩"图层正圆右端靠齐,如图 5-55 所示。

(2) 右击"地球地图"图层第1帧,在弹出的快捷菜单中选择"创建补间动画",弹出"将

194

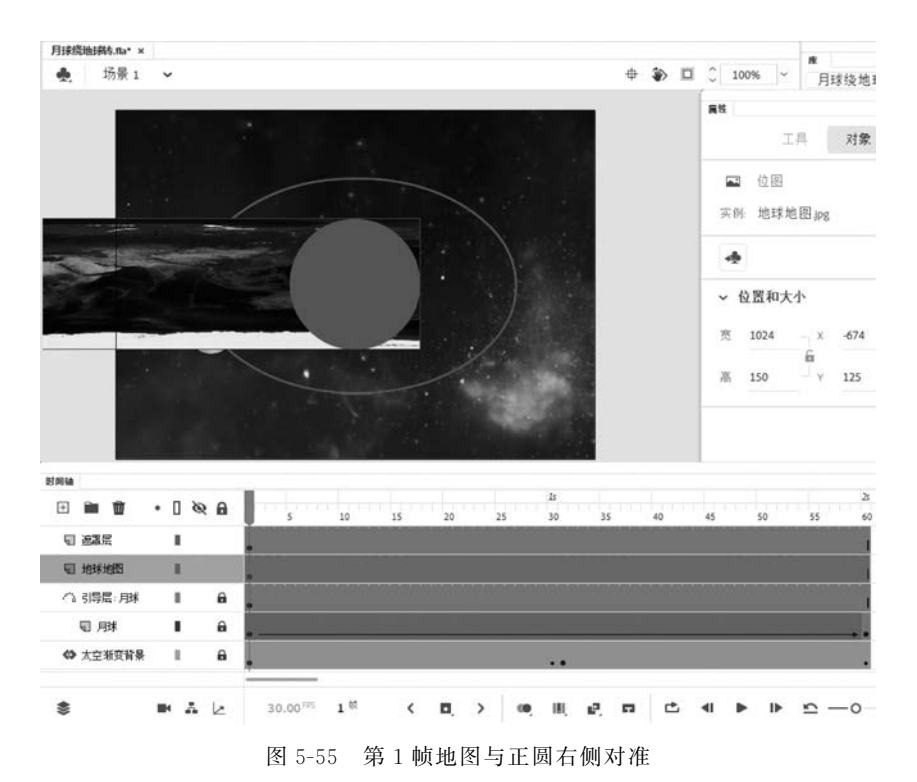

所选的内容转换为元件以进行补间",单击"确定"按钮。右击"地球地图"图层第 60 帧,在弹 出的快捷菜单中选择"插入关键帧"|"位置",插入属性关键帧。使用键盘→方向键移动地球 地图直至左端与正圆对齐,如图 5-56 所示。

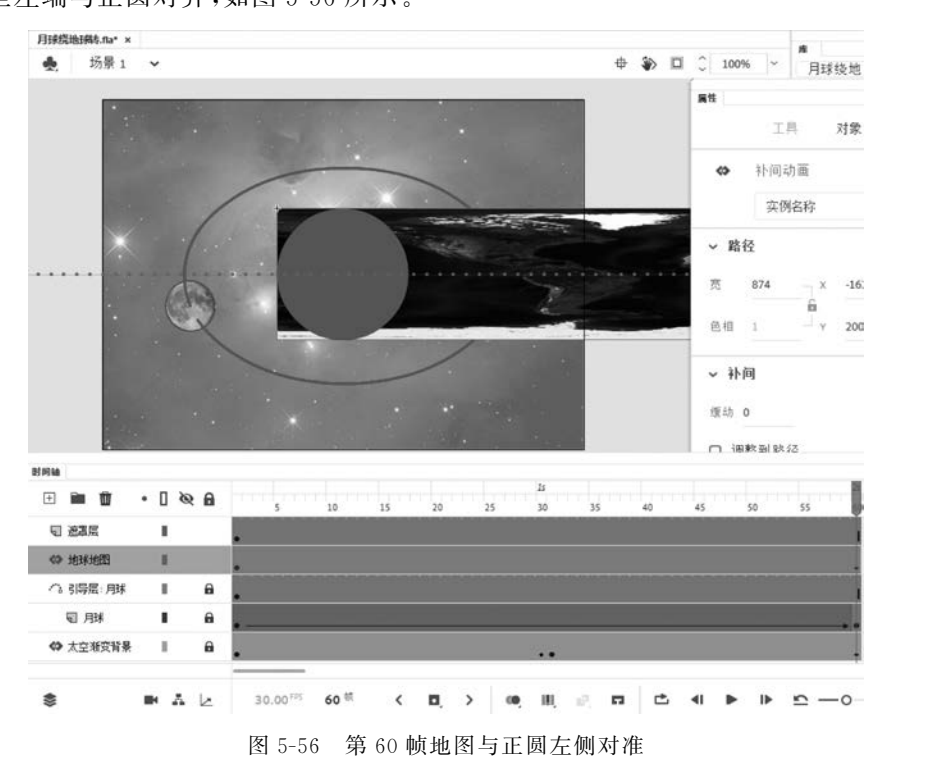

195 第

5 章

Animate 动画设计与制作

(3) 右击"遮罩层"图层,在弹出的快捷菜单中选择"遮罩层",隐藏引导层,定位"时间 轴"面板的播放头到第 31 帧,显示的舞台效果和时间轴如图 5-57 所示。按 Ctrl+Enter 组 合键测试影片,保存文档。

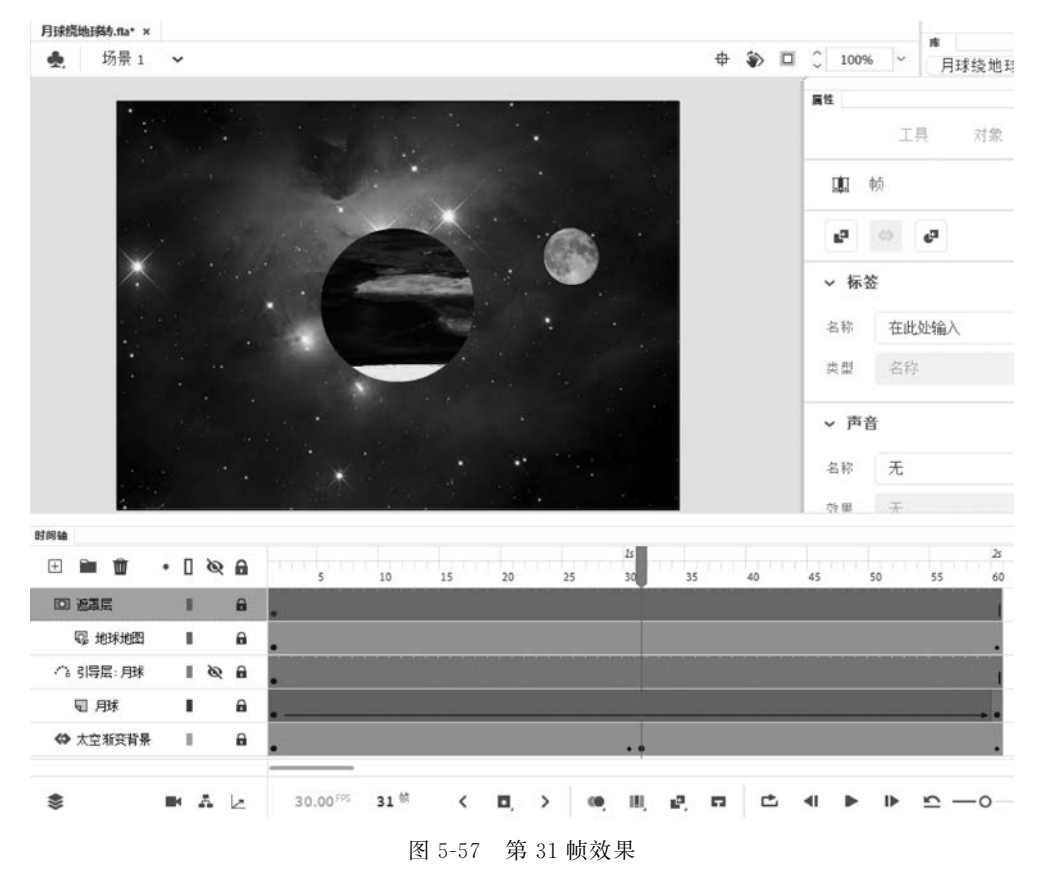

# 5.7 案例 7 兔子跑步

【要求】 已有"兔子 1. png"~"兔子 8. png"和"跑道. jpg"图片文件,如图 5-58 所示。

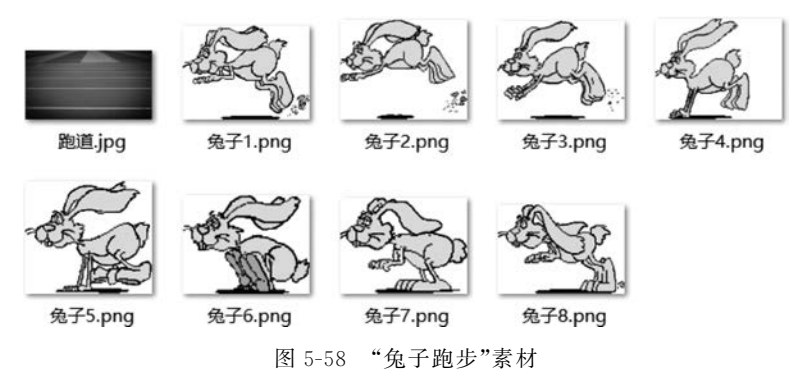

现要求制作"兔子跑步"动画:将"兔子1.png"~"兔子 8.png"制作成"兔子奔跑"元件, 使用各种动画类型制作兔子从右跑到左,再从上跑到下,然后从左跑向右的效果,最终效果 如图 5-59 所示。

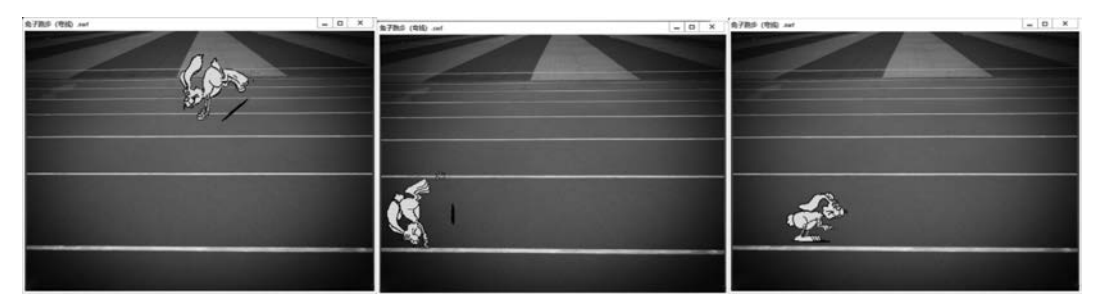

图 5-59 "兔子跑步"效果图

【知识点】

垂直翻转、元件、钢笔工具、补间动画、传统补间动画、引导动画

【操作步骤】

1. 制作"兔子奔跑"元件

(1) 新建一个 An 文档,舞台宽高设置为 640×480px,帧速率设置为 24fps。执行菜单 "文件"|"导入"|"导入到舞台",打开"导入"对话框,选择"兔子奔跑"所有素材文件。

(2)单击"打开"按钮后,9个图片文件都以左上角对齐方式重叠地列于舞台中,并且全部已经选中,光标移到舞台外单击鼠标,取消所有选择。拖动"跑道"图片到旁边,使"跑道" 图片和其他图片分开一段距离。

(3)拖动鼠标选中所有兔子图片(不要移动兔子图片),右击,在弹出的快捷菜单中选择 "转换为元件",弹出"转换为元件"对话框,设置名称为"兔子奔跑",类型为"影片剪辑",单击 "确定"按钮。删除舞台中选中的兔子图片。

(4) 拖动"跑道"图片到舞台左上角对齐,在"属性"面板中设置图片宽高为舞台大小 640×480px,设置位置 X 和 Y 均为 0,使图片恰好覆盖舞台。

(5) 右击"库"面板中的"兔子奔跑"元件,在弹出的快捷菜单中选择"编辑",进入元件编辑界面,此时所有兔子图还是选中状态的,右击,在弹出的快捷菜单中选择"分散到图层",删除"图层\_1"图层。

(6)单击"时间轴"中"兔子 2. png"图层的第 1 帧,光标指向第 1 帧,按住鼠标左键,当光标图标显示为矩形框时,拖动第 1 帧到第 2 帧;同样操作,将"兔子 3. png"图层的第 1 帧拖动到第 3 帧;将"兔子 4. png"图层的第 1 帧拖动到第 4 帧;将"兔子 5. png"图层的第 1 帧拖动到第 5 帧;将"兔子 6. png"图层的第 1 帧拖动到第 6 帧;将"兔子 7. png"图层的第 1 帧拖动到第 7 帧;将"兔子 8. png"图层的第 1 帧拖动到第 8 帧。此时,"兔子奔跑"元件制作完毕,如图 5-60 所示。

### 2. 创建补间动画

(1)返回"场景1"舞台。新建"图层\_2"图层,拖动"兔子奔跑"元件到舞台右上边适当位置,并用变形工具将其缩小到适当大小。单击"图层\_1"第90帧,按F5键插入帧。右击"图层\_2"第1帧,在出现的快捷菜单中选择"创建补间动画",光标指向第24帧,拖动到第40帧,将补间动画延长到40帧。此时当前帧应该是第40帧,拖动兔子移动到舞台最左边,如图 5-61 所示,自动在舞台上生成了运动轨迹。

第 5 章

(2) 单击"图层\_2"第 41 帧,按 F6 键插入关键帧。右击兔子,在弹出的快捷菜单中选择

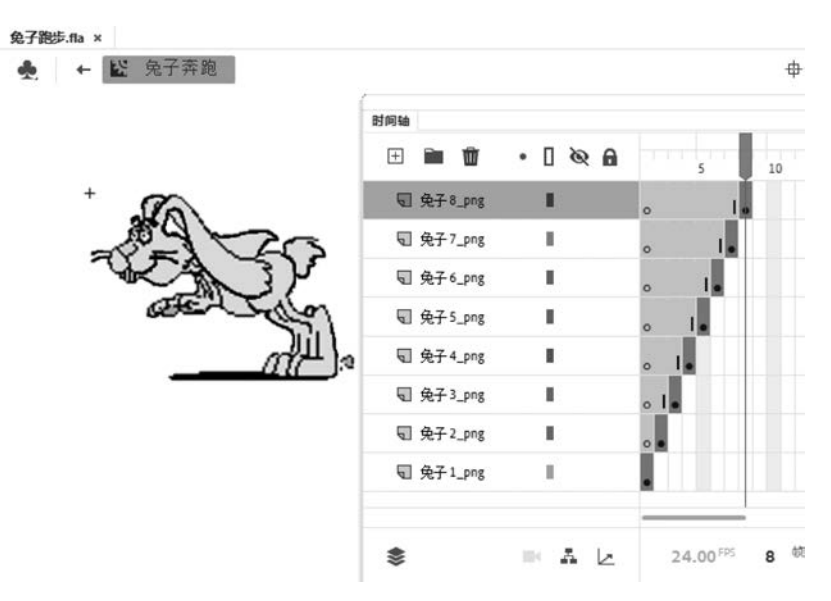

图 5-60 "兔子奔跑"元件制作

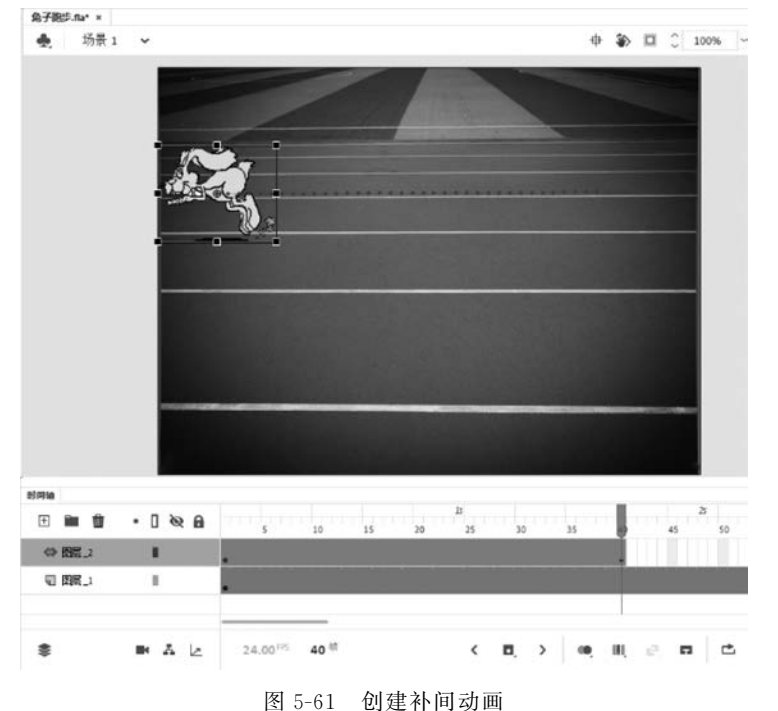

"变形"|"逆时针旋转 90 度",设置完成后,如图 5-62 所示,兔子也跟着旋转了。

(3)单击"图层\_2"第 50 帧,按 F6 键插入关键帧。往下拖动兔子,使兔子处于两根白线 之间离我们最近的跑道中(接下来返回舞台右边的操作也可以使用类似的方法完成,下面将 使用另一种方法来完成)。

## 3. 创建引导动画

(1) 新建"图层\_3"图层; 单击"图层\_2"第50帧, 右击舞台中的兔子, 在出现的快捷菜单

中选择"复制";锁定"图层\_2"和"图层\_1",在 "图层\_3"第 51 帧中插入空白关键帧,右击舞 台,在出现的快捷菜单中选择"粘贴到当前位 置"。

(2)单击"图层\_3"第51帧,选择"修改"|
"变形"|"垂直翻转",再选择"修改"|"变形"|
"顺时针旋转90度",会感觉到兔子从左向右跑步了。单击"图层\_3"第90帧,按F6键插入关键帧,右击"图层\_3"第51~90任意一帧,在出现的快捷菜单中选择"创建传统补间"。

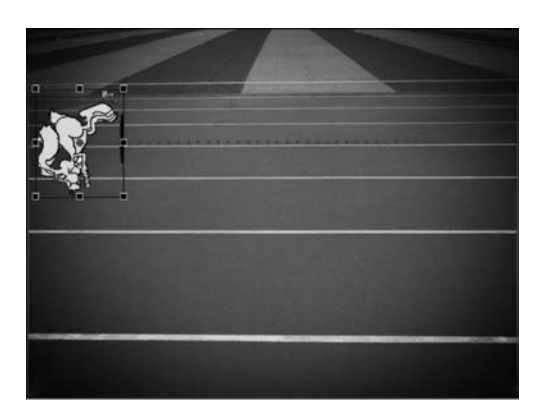

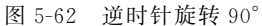

(3) 右击"图层\_3"图层,在弹出的快捷菜单 中选择"添加传统运动引导层" 在"图层 2"上方

中选择"添加传统运动引导层"。在"图层\_3"上方就出现了"引导层:图层\_3"图层。

(4) 在"引导层:图层\_3"第51 帧插入空白关键帧,选择"钢笔工具",单击兔子图片中心 一点,再在跑道右边单击一点,即画了一条直线,这条直线就是引导线,如图 5-63 所示。

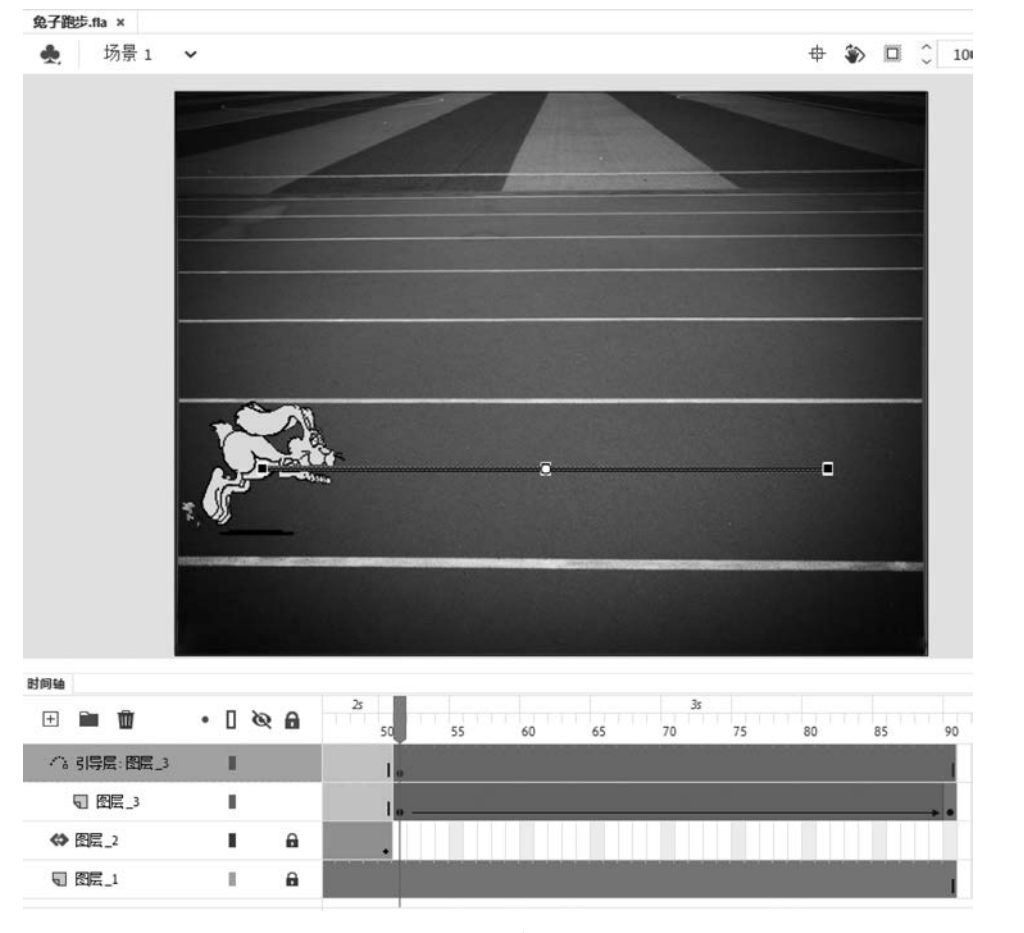

图 5-63 制作引导层

(5) 单击"选择工具",单击"图层\_3"第51帧,拖动兔子图片正好从引导线左端开始,如

第 5 章 图 5-64(a)所示;单击"图层\_3"第 90 帧,拖动兔子图片正好在引导线右端结束,如图 5-64(b) 所示。

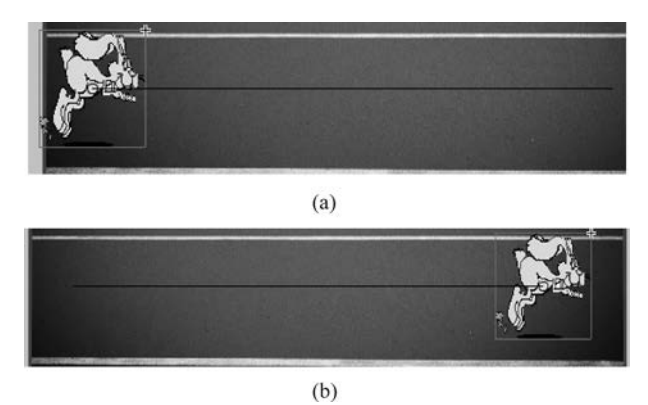

图 5-64 引导动画

(6) 按 Ctrl+Enter 组合键测试影片,此时兔子在跑道上跑的是三段直线。保存影片为 "兔子跑步.fla"。

(7) 解锁所有图层,单击时间轴上不同的补间区域,用"选择工具"调整运动路径使原来的直线变为曲线,如图 5-65 所示,再测试影片,观察效果,另存影片为"兔子跑步(弯线).fla"。

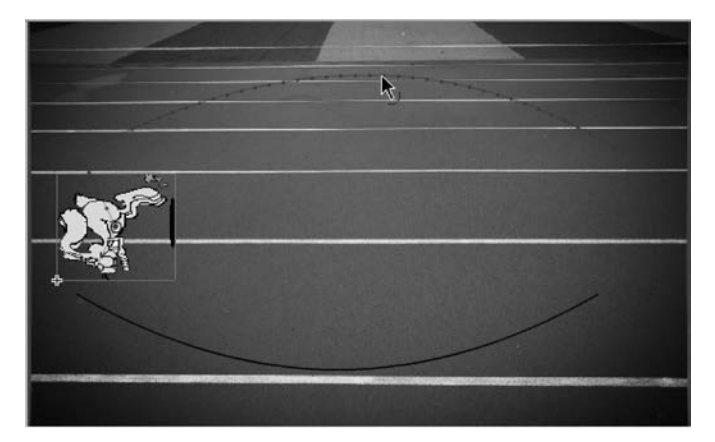

图 5-65 运动路径调整为曲线

# 5.8 案例 8 移动的球

### 【要求】

制作"移动的球"动画:先画三个椭圆,然后画三个球,实现球在各自的椭圆轨道中移动的效果,最终效果如图 5-66 所示。

【知识点】

椭圆工具、投影效果、发光效果、色彩效果、元件、引导动画

### 【操作步骤】

(1) 创建 An 新文档,将"图层\_1"改名为"背景 1",用"椭圆工具"绘制一个无填充色、笔

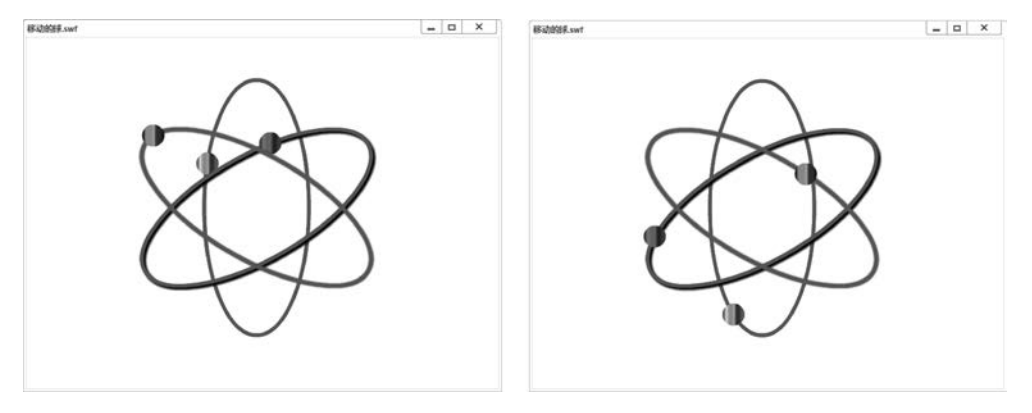

图 5-66 移动的球效果

触颜色为红色、笔触为5的长椭圆,使用"对齐"面板使椭圆居中于舞台。复制"背景1"图层,改名为"引导层1"。选中"背景1"图层,新建一个"球1"图层,在该层绘制一个无笔触色的正圆,填充为任意渐变色。

(2) 右击"引导层 1"图层,在弹出的快捷菜单中选择"引导层",此时引导层 1 为 《引导层1,拖动"球1"图层到"引导层 1"图层下方,使引导层 1 变成 高引导层1,表示引导 设置成功。

(3) 右击"引导层 1"图层,在弹出的快捷菜单中选择"隐藏其他图层",只显示"引导层 1" 图层,用橡皮擦在椭圆上拖动擦去一小部分。只显示"球 1"图层,选中并右击球,在弹出的 快捷菜单中选择"转换为元件",转换成类型为"影片剪辑"的"球"元件。只显示"背景 1"图 层,选中并右击椭圆,在弹出的快捷菜单中选择"转换为元件",转换成类型为"影片剪辑"的 "椭圆"元件。转换成元件的目的是可以设置滤镜等效果。

(4) 按 Ctrl 键并单击一起选中"引导层 1""球 1""背景 1"图层,右击选中图层,在弹出的快捷菜单中选择"复制图层";将新复制的图层分别命名为"引导层 2""球 2""背景 2"。再复制"引导层 2""球 2""背景 2",将新复制的图层分别命名为"引导层 3""球 3""背景 3"。

(5) 只显示"背景 2"图层,选中椭圆,用"变形"面板使其旋转 60°,同样设置"引导层 2" 图层。只显示"背景 3"图层,选中椭圆,用"变形"面板使其旋转 120°,同样设置"引导层 3" 图层。

(6) 只显示"球 1"和"引导层 1"图层,单击"球 1"第 50 帧,按 F6 键;单击"引导层 1"第 50 帧,按 F5 键;单击"背景 1"第 50 帧,按 F5 键。右击"球 1"层第 1~50 任意帧,选择"创建 传统补间"。单击"球 1"第 1 帧,移动球到椭圆缺口的一端;单击"球 1"第 50 帧,移动球 1 到 椭圆缺口的另一端。至此,球 1 能沿着椭圆顺利移动了。

(7) 只显示"背景 2"图层,用"选择工具"选中第1帧椭圆,在"属性"面板中设置"投影" 滤镜效果。只显示"背景 3"图层,设置"发光"滤镜,具体自己设置。

(8) 设置"球 2""球 3"色彩效果的色调、高级等样式,具体自己调整,几个球的颜色最好能很好区分。

(9)参考第(6)步,使"球 2""球 3"也能沿着椭圆移动。设计完时间轴和其中一帧效果 如图 5-67 所示。

(10)保存影片为"移动的球.fla",测试影片效果。

201 第 5

章

办公软件与多媒体高级应用实践案例

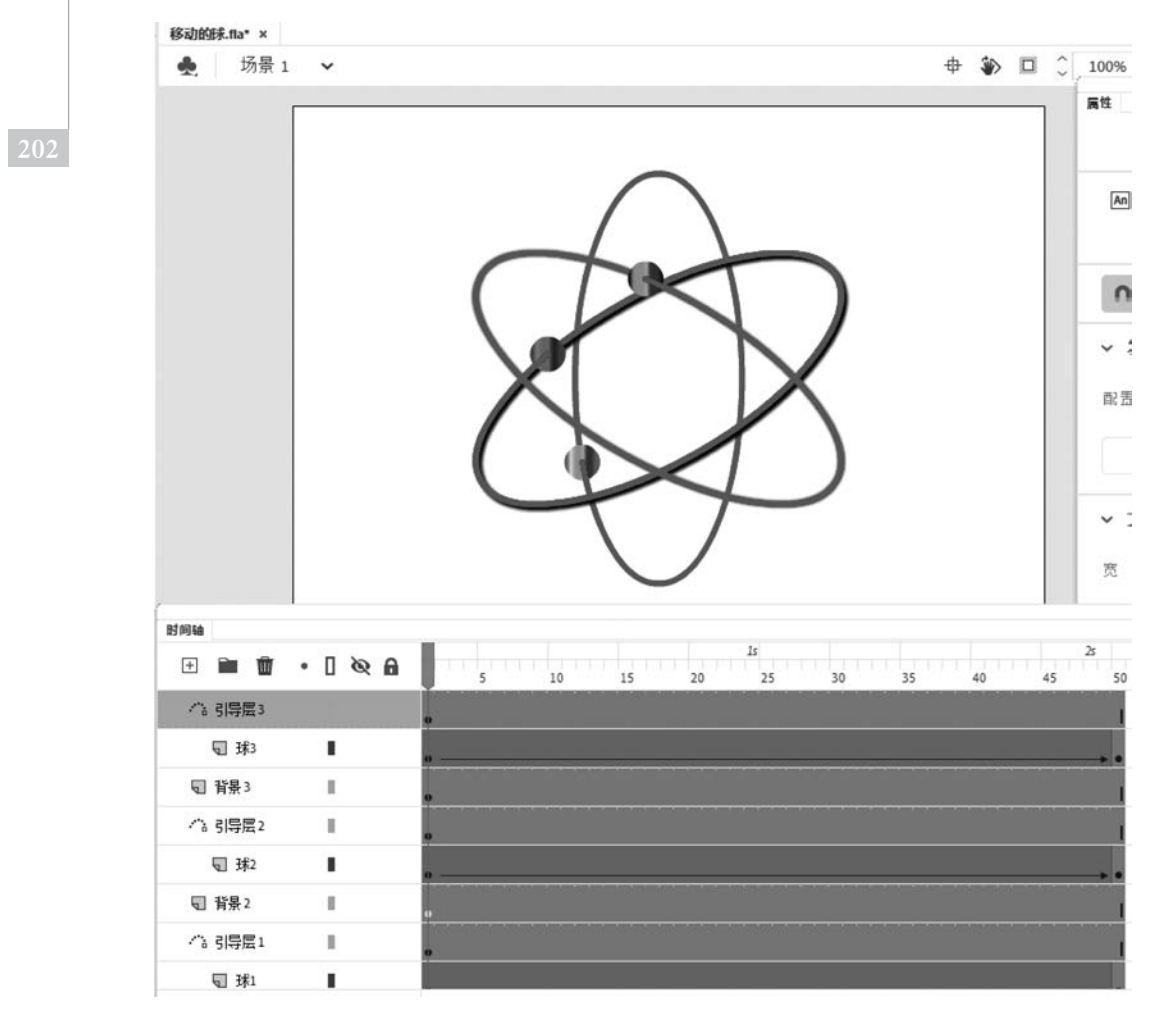

图 5-67 移动的球设计

# 5.9 案例 9 文字特效

### 【要求】

制作"文字特效"动画:环形文字"信息科学与工程学院欢迎你",其中"信息科学""与工 程学院""欢迎你"三组文字各使用一种动画;除了"欢迎你"的其他文字依次出现;文字先 填上多彩色,再将多彩色去除显示;最终效果如图 5-68 所示。

## 【知识点】

分散到图层、重置选区和变形、文本工具、复制动画、预设动画

### 【操作步骤】

(1) 新建一个 An 文档,单击"文本工具",设置"华文彩云、70 点",在舞台上方中部位置 输入一个"信"。单击"任意变形工具",拖动文字中心注册点到舞台中央位置附近。

(2) 打开"变形"面板,单击"重置选区和变形"1次,此时看起来没什么反应;"变形"面板中设置旋转角度为 30°后按 Enter 键,舞台上会出现另一个旋转之后的字,再单击"重置选

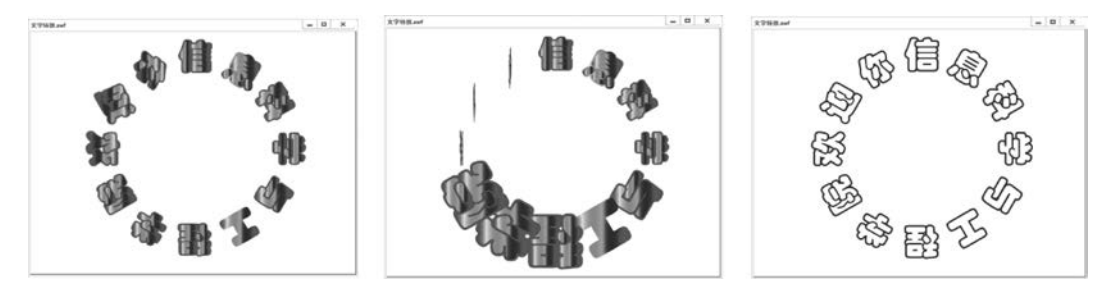

图 5-68 文字特效效果图

区和变形"10次。单击"文本工具",光标选中要修改的文字,然后修改文字,原来所有字都 是"信",改成"信息科学与工程学院欢迎你",如图 5-69 所示,用"选择工具"拖动选中所有文 字,利用键盘方向键将文字圆尽量调整到舞台中央位置。

(3)复制图层"图层\_1"后,锁定"图层\_1"图层。单击"图层\_1\_复制"图层,所有文字选中,右击选中的文字,在弹出的快捷菜单中选择"分散到图层",删除"图层\_1\_复制"图层。按 Ctrl+A 组合键,选中所有文字,按 Ctrl+B 组合键分离文字。

(4)使用"颜料桶工具",在"属性"面板中设置填充色为多彩色,将文字填充成适合的颜色,如图 5-70 所示。

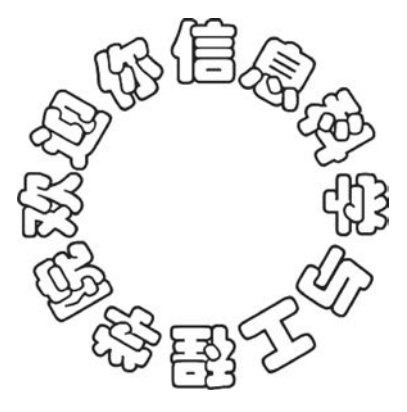

图 5-69 圆形文字

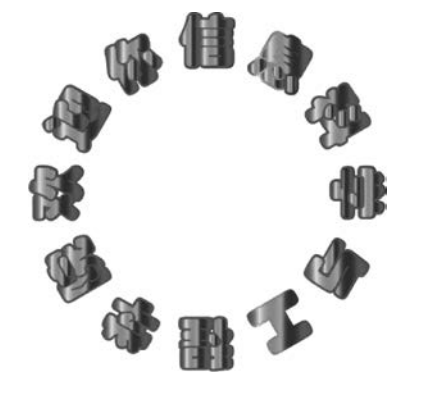

图 5-70 文字填充后

(5)单击"信"图层,选择"窗口"|"动画预设",在弹出的"动画预设"面板中选择"默认预设"中的"2D放大",如图 5-71 所示,单击"应用"按钮。右击"信"图层已创建的任意帧,在弹出的快捷菜单中选择"复制动画";分别右击"息""科""学"图层第 1 帧,在弹出的快捷菜单中选择"粘贴动画"。这样"信""息""科""学"文字都应用了 "2D 放大"动画。

(6)将"与""工""程""学""院"文字都应用"脉搏"动画。将"欢""迎""你"文字都应用"3D 螺旋"动画。

(7)单击"息"图层,将光标指向图层第1帧,拖动到 第2帧,这样这一层动画从第2帧开始了。单击"科"图 层,光标指向图层第1帧,拖动鼠标到第3帧,这样这一

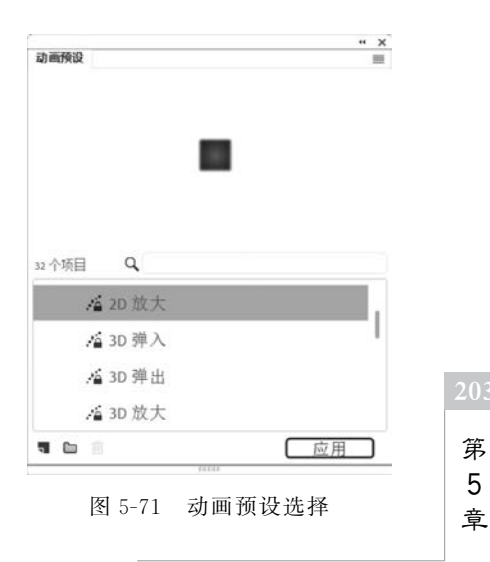

层动画从第3帧开始了,同样处理"学""与""工""程""学""院"图层,使得各图层动画可依次 出现。

(8)分别选中所有图层第 60 帧,按 F6 键。移动"图层\_1"第 1 帧到第 60 帧,此时该图 层第 1 帧为空白帧。单击第 70 帧,按 F6 键。时间轴设计如图 5-72 所示。

| 洞論 输出       |         |                                                |       |
|-------------|---------|------------------------------------------------|-------|
| \$          | ■ A 🗠   | 30.00™ 70 ₺                                    | /4    |
| E 🗎 🗑       | • [ @ A | 13 25<br>5 10 15 20 25 30 35 40 45 50 55 60 65 | TEL V |
| \$ 你        | 1       |                                                |       |
| ✿ 迎         |         |                                                |       |
| <b>49</b> 双 |         |                                                |       |
| ⇔院          | 1       | • • • • • •                                    |       |
| ♦ 学         |         | ·                                              |       |
| 49 程        | 1       | , I <mark>.</mark>                             |       |
| 40 I        |         | • I• • • • •                                   |       |
| ⇔ 与         | 1       | • I• • • •                                     |       |
| \$\$        |         | • I• • • •                                     |       |
| 40 科        | 1       | ol                                             |       |
| 49息         | 1       |                                                |       |
| ⇔ 信         | 1       |                                                |       |
| 图 图幕_1      | Ĥ       | o                                              | 31    |

图 5-72 文字特效时间轴设计

(9) 保存影片为"文字特效.fla",测试影片效果。

## 5.10 案例 10 拼图游戏

### 【要求】

An 时间轴上的帧指针默认是按顺序一帧一帧地往前走,也就是按序进行播放。如果 需要改变帧指针的播放顺序,就必须在关键帧上添加必要的脚本代码,这种脚本称为帧 动作。

要求制作"拼图游戏"动画:从网上搜索下载一幅风景图,分割成9份子图片,散落在外面,然后将其拼成原图样。效果说明如下。

(1) 拼图初始状态,如图 5-73 所示,右上角显示图片原图,可用来拼图参照。

(2) 拼图过程状态,如图 5-74 所示,左上角区域为拼图区域,可拖动子图片到此区域, 如果拼的位置正确,则留在拼图区域,不正确则返回原位置。

(3) 拼图成功状态,如图 5-75 表示,出现"拼图成功!"字样。

(4) 单击"再来"按钮,恢复到拼图初始状态,可重新开始拼图。

【知识点】

矩形工具、转换为元件、影片剪辑元件、按钮元件、ActionScript 脚本语言高级动画

【操作步骤】

1. Photoshop 中分割图片

(1) 网上搜索下载一幅风景图,用 Photoshop 打开该图,使用裁剪工具,工具选项宽度 设置为 600px、高度设置为 450px,裁剪图片,存储为"风景原图.jpg"。新建垂直参考线

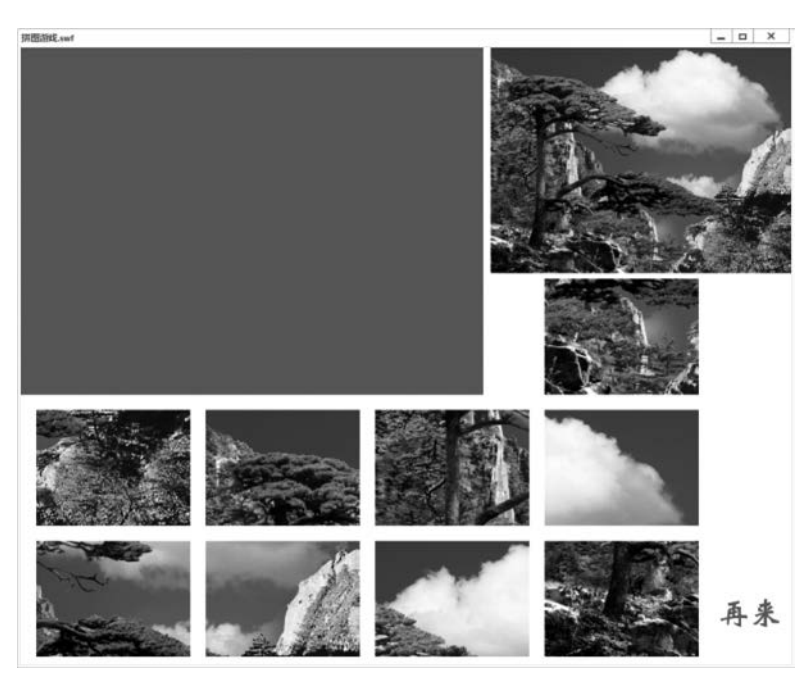

图 5-73 拼图初始状态

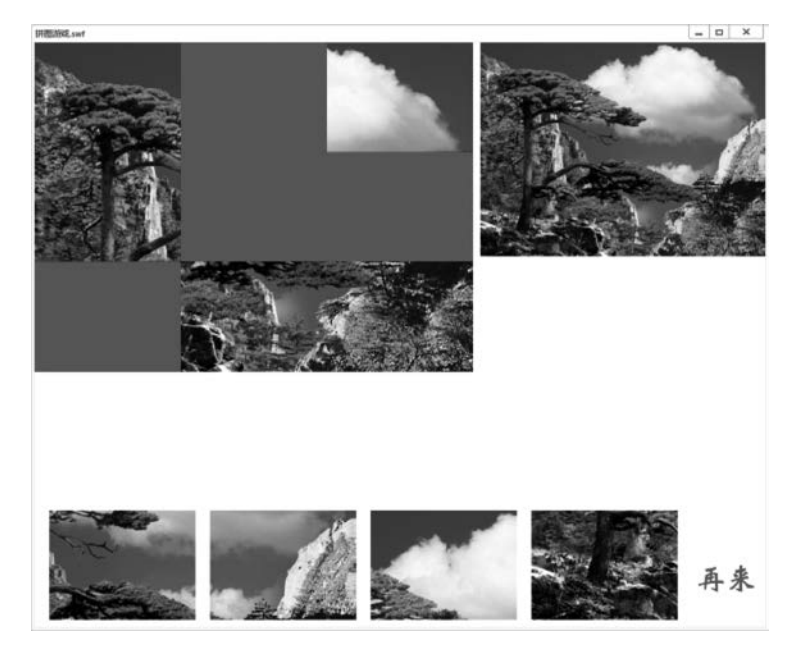

图 5-74 拼图过程中

200px、400px,水平参考线 150px、300px。

(2) 打开 Photoshop 工具箱的"切片工具",在工具选项中单击"基于参考线的切片"按钮,将图片切成9份,如图 5-76 所示。

(3)选择"文件"|"导出"|"存储为 Web 所用格式",弹出"存储为 Web 所用格式"对话框,默认设置,单击"存储"按钮,弹出"将优化结果存储为"对话框,指定图片保存位置,将文件命名为 p.gif,单击"保存"按钮。在图片保存文件夹中增加了 images 子文件夹,打开后,

205

第

5

章

206

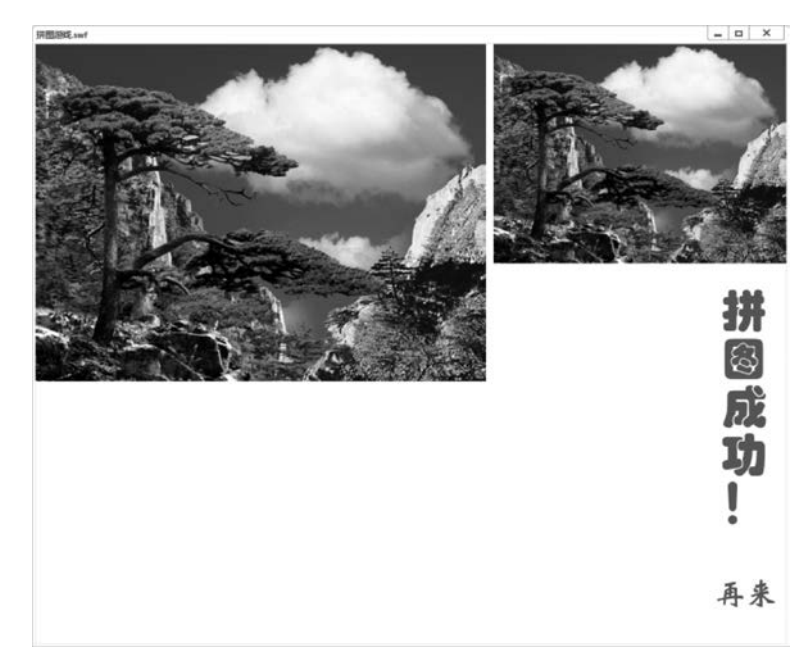

图 5-75 拼图成功效果

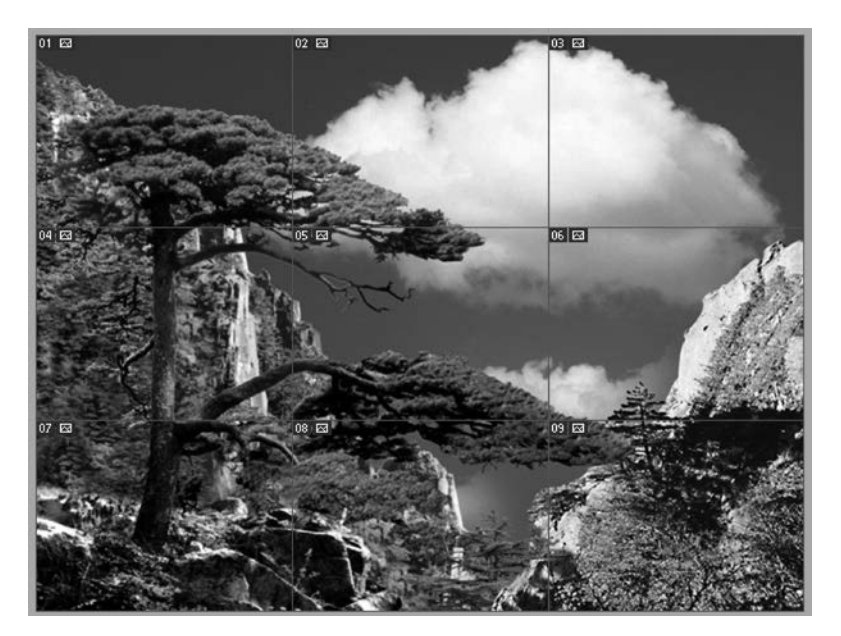

图 5-76 切片效果

里面已经保存有9幅分割完成的图片,如图 5-77 所示。

(4) 不保存"风景原图.jpg"图片,退出 Photoshop。

### 2. 创建拼图区域

(1) 打开 An 应用程序,新建 ActionScript 3.0 文档,文档大小设置为 1000×800px,保 存为"拼图游戏. fla"。

(2) 将"风景原图.jpg"和 images 子文件夹中的 9 幅图片导入库中。

(3) 选择工具箱"矩形工具",在"属性"面板"矩形工具"下方选中"对象绘制模式"选项

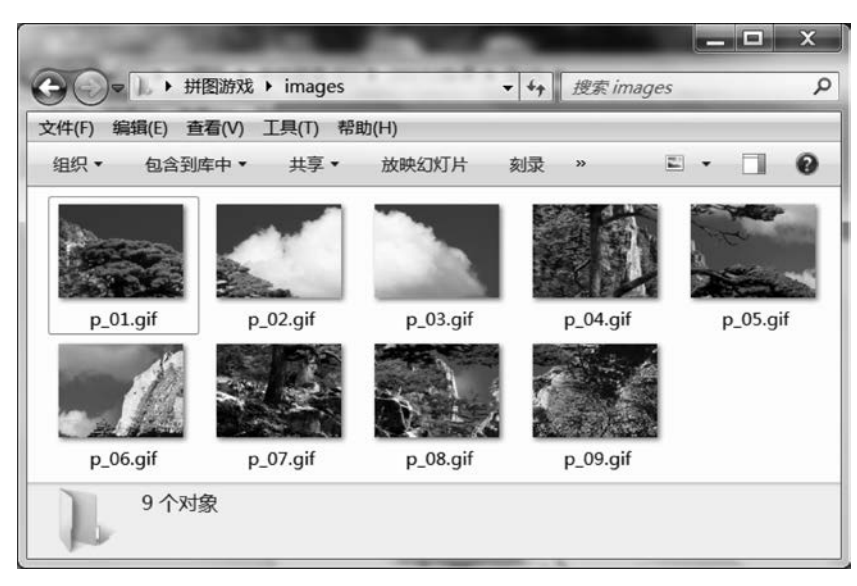

图 5-77 分割后图片

• 在舞台上画一无笔触任意填充色的矩形,在"属性"面板中设置宽为200px、高为150px。 右击矩形,在弹出的快捷菜单中选择"转换为元件",弹出"转换为元件"对话框,名称为"j", 类型为"影片剪辑",单击"确定"按钮。

(4) 先复制矩形 2 个,用"对齐"面板对齐,使其并列显示在左上角;选中第一排 3 个矩形,复制到第 2、3 排,移动调整矩形使其形成规整的拼图区域。

(5)分别单击各矩形,在"属性"面板中设置实例名称分别为j1、j2、j3(第一排)、j4、j5、j6
 (第2排)、j7、j8、j9(第3排)。请注意实例名称中字母均为小写,以下同。

3. 其他界面设计

(1) 拖动库中的"风景原图.jpg"图片到舞台右上角,使用"变形"面板将图片等比例缩 小至原来的 65%。

(2) 拖动库中的 p\_01.gif~p\_09.gif 到舞台合适位置,"风景原图"下方一个为 p\_08.gif
(位置 X: 680,Y: 300); 拼图区域下方一排为: p\_09.gif(X: 20,Y: 470)、p\_01.gif(X: 240,Y: 470)、p\_04.gif(X: 460,Y: 470)、p\_03.gif(X: 680,Y: 470); 舞台最后一排为:
p\_05.gif(X: 20,Y: 640)、p\_06.gif(X: 240,Y: 640)、p\_02.gif(X: 460,Y: 640)、p\_07.gif
(X: 680,Y: 640)。此时设计界面如图 5-78 所示。

(3) 将子图片 p\_01. gif 转化为影片剪辑元件 p1,并在"属性"面板中设置实例名称为 p1。其他子图片也转换成相应影片剪辑元件 p2~p9,并在"属性"面板中设置实例名称分别 为 p2~p9。

(4) 在舞台右边空隙处输入"拼图成功!"文字,转化为影片剪辑元件,并将实例名称改为 finishtext。在舞台右下角,新建并插入按钮元件,元件中输入文字"再来",修改按钮元件 实例名称为 againbutton。

## 4. 加入代码

(1)新建一图层,命名为AS。按F9键或者右击第1帧,在弹出的快捷菜单中选择"动作",进入代码编辑状态。输入以下代码并调试测试。

207 第

5

章

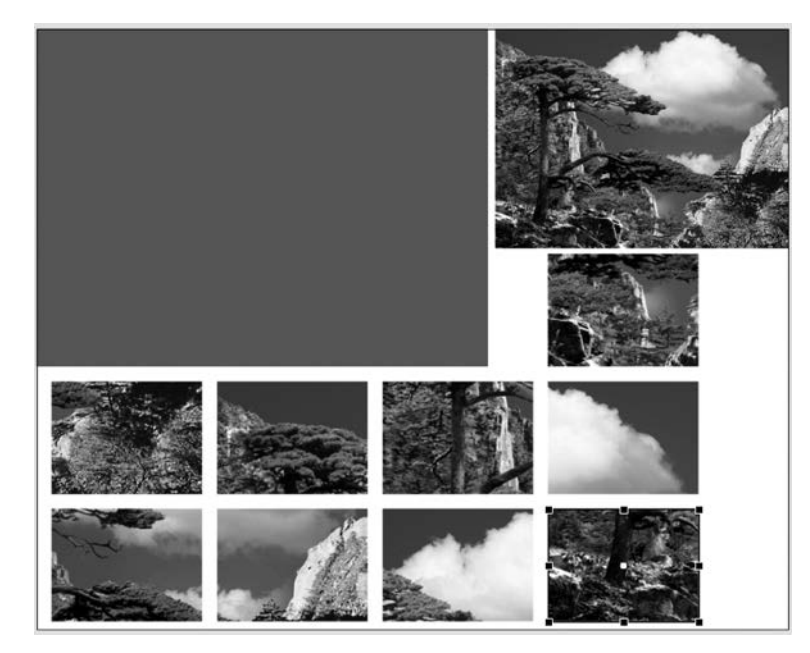

图 5-78 拼图游戏设计界面 1

finishtext.visible = false; //拼图成功标记 var f1, f2, f3, f4, f5, f6, f7, f8, f9:Boolean = false ; //各子图片拼成功标记 p1.addEventListener(MouseEvent.MOUSE DOWN, ClickToDrag1); // 侦听 p1 中鼠标按下事件并处理 function ClickToDrag1(event:MouseEvent):void //p1 保持可拖动状态 {p1.startDrag();} stage.addEventListener(MouseEvent.MOUSE UP, ReleaseToDrop1); // 侦听鼠标释放事件并处理 function ReleaseToDrop1(event:MouseEvent):void {if(p1.hitTestObject(j1)) //检测两个对象是否发生碰撞 { p1.x = j1.x; p1.y = j1.y; f1 = true; //p1 放置到矩形 j1 位置,并标记 if(f1 && f2 && f3 && f4 && f5 && f6 && f7 && f8 && f9 ) //如果全部放置完成,则显示 {finishtext.visible = true;} }else {p1.x = 240; p1.y = 470;} // 没碰撞到,则拖动的对象回到原位置 pl.stopDrag();} // p1 停止拖动 p2.addEventListener(MouseEvent.MOUSE DOWN, ClickToDrag2); //侦听 p2 中鼠标按下事件并处理 function ClickToDrag2(event:MouseEvent):void p2.startDrag();} { stage.addEventListener(MouseEvent.MOUSE UP, ReleaseToDrop2); function ReleaseToDrop2(event:MouseEvent):void { if(p2.hitTestObject(j2)) p2.x = j2.x; p2.y = j2.y; f2 = true; { if(f1 && f2 && f3 && f4 && f5 && f6 && f7 && f8 && f9 ) {finishtext.visible = true;} }else  $\{p2.x = 460; p2.y = 640; \}$ p2.stopDrag();} p3.addEventListener(MouseEvent.MOUSE DOWN, ClickToDrag3); //侦听 p3 中鼠标按下事件并处理 function ClickToDrag3(event:MouseEvent):void p3.startDrag();} { stage.addEventListener(MouseEvent.MOUSE\_UP, ReleaseToDrop3); function ReleaseToDrop3(event:MouseEvent):void if(p3.hitTestObject(j3)) { { p3.x = j3.x; p3.y = j3.y; f3 = true;

208

```
if(f1 && f2 && f3 && f4 && f5 && f6 && f7 && f8 && f9 )
{ finishtext.visible = true; }
} else { p3.x = 680; p3.y = 470; }
p3.stopDrag(); }
```

p4.addEventListener(MouseEvent.MOUSE\_DOWN, ClickToDrag4); //侦听 p4 中鼠标按下事件并处理 function ClickToDrag4(event:MouseEvent):void

```
p4.startDrag();}
```

stage.addEventListener(MouseEvent.MOUSE\_UP,ReleaseToDrop4);

function ReleaseToDrop4(event:MouseEvent):void

{ if(p4.hitTestObject(j4))

{ p4.x = j4.x; p4.y = j4.y; f4 = true; if(f1 && f2 && f3 && f4 && f5 && f6 && f7 && f8 && f9 ) {finishtext.visible = true;} } else { p4.x = 460; p4.y = 470; } p4.stopDrag();}

p5.addEventListener(MouseEvent.MOUSE\_DOWN, ClickToDrag5); //侦听 p5 中鼠标按下事件并处理 function ClickToDrag5(event:MouseEvent):void

```
{ p5.startDrag();}
```

stage.addEventListener(MouseEvent.MOUSE\_UP, ReleaseToDrop5);
function ReleaseToDrop5(event:MouseEvent):void

{ if(p5.hitTestObject(j5))

{ p5.x = j5.x; p5.y = j5.y; f5 = true; if(f1 && f2 && f3 && f4 && f5 && f6 && f7 && f8 && f9 ) {finishtext.visible = true;} } else { p5.x = 20; p5.y = 640; } p5.stopDrag();}

p6.addEventListener(MouseEvent.MOUSE\_DOWN, ClickToDrag6); //侦听 p6 中鼠标按下事件并处理 function ClickToDrag6(event:MouseEvent):void

```
{ p6.startDrag();}
```

stage.addEventListener(MouseEvent.MOUSE\_UP, ReleaseToDrop6);
function ReleaseToDrop6(event:MouseEvent):void

```
{ if(p6.hitTestObject(j6))
```

```
{ p6.x = j6.x; p6.y = j6.y; f6 = true;
if(f1 && f2 && f3 && f4 && f5 && f6 && f7 && f8 && f9 )
{finishtext.visible = true;}
} else {p6.x = 240; p6.y = 640; }
p6.stopDrag();}
```

```
p7.addEventListener(MouseEvent.MOUSE_DOWN, ClickToDrag7); //侦听 p7 中鼠标按下事件并处理 function ClickToDrag7(event:MouseEvent):void
```

```
[ p7.startDrag();}
```

```
stage.addEventListener(MouseEvent.MOUSE_UP, ReleaseToDrop7);
function ReleaseToDrop7(event:MouseEvent):void
```

function ReleaseToDrop7(event:MouseEvent):vo

```
{ if(p7.hitTestObject(j7))
```

```
{ p7.x = j7.x; p7.y = j7.y; f7 = true;
if(f1 && f2 && f3 && f4 && f5 && f6 && f7 && f8 && f9 )
{finishtext.visible = true;}
}else {p7.x = 680; p7.y = 640 }
p7.stopDrag();}
```

p8.addEventListener(MouseEvent.MOUSE\_DOWN, ClickToDrag8); //侦听 p8 中鼠标按下事件并处理 function ClickToDrag8(event:MouseEvent):void

```
[ p8.startDrag();}
```

```
stage.addEventListener(MouseEvent.MOUSE_UP,ReleaseToDrop8);
```

```
function ReleaseToDrop8(event:MouseEvent):void
```

```
{ if(p8.hitTestObject(j8))
```

209 第 5

童

{ p8.x = j8.x; p8.y = j8.y; f8 = true;if(f1 && f2 && f3 && f4 && f5 && f6 && f7 && f8 && f9 ) {finishtext.visible = true;} } else {p8.x = 680; p8.y = 300; } p8.stopDrag();} p9.addEventListener(MouseEvent.MOUSE\_DOWN,ClickToDrag9); //侦听 p9 中鼠标按下事件并处理 function ClickToDrag9(event:MouseEvent):void p9.startDrag();} { stage.addEventListener(MouseEvent.MOUSE UP, ReleaseToDrop9); function ReleaseToDrop9(event:MouseEvent):void if(p9.hitTestObject(j9)) { { p9.x = j9.x; p9.y = j9.y; f9 = true;if(f1 && f2 && f3 && f4 && f5 && f6 && f7 && f8 && f9 ) {finishtext.visible = true;} } else {p9.x = 20; p9.y = 470; } p9.stopDrag();} againbutton.addEventListener(MouseEvent.CLICK, MouseClickHandler); //"再来"按钮侦听单击事件,将所有子图片复原,并将标记都设置成原始状态. function MouseClickHandler(event:MouseEvent):void { play();p8.x = 680;p8.y = 300; p9.x = 20; p9.y = 470; p1.x = 240;p1.y = 470; p4.x = 460;p4.y = 470;p3.x = 680; p3.y = 470; p5.x = 20; p5.y = 640; p6.x = 240; p6.y = 640; p2.x = 460; p2.y = 640; p7.x = 680; p7. y = 640;finishtext.visible = false; f1 = false, f2 = false, f3 = false, f4 = false, f5 = false, f6 = false, f7 = false, f8 = false, f9 = false ;}

(2) 此时 An 设计窗口如图 5-79 所示,"库"面板中有设计界面中所有用到的素材。测试并保存影片。

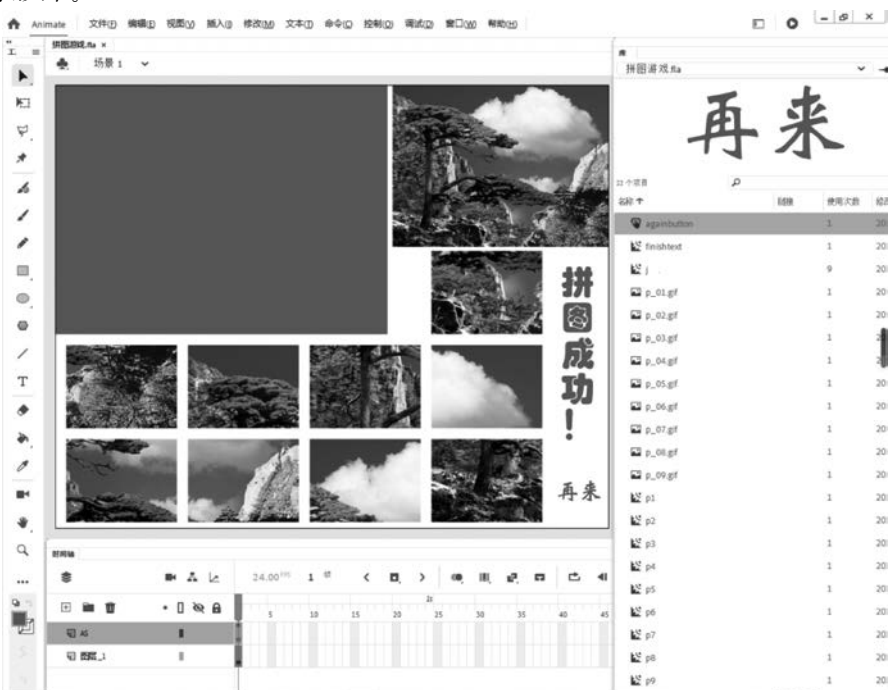

图 5-79 拼图游戏设计界面 2

210

## 5.11 拓展操作题

 已有小鸟飞翔的7个静态图片,如图5-80所示,创建"小鸟飞翔"动画。如何将小鸟 飞翔动作减慢些?请分别使用改变帧速率和总帧数方法实现。

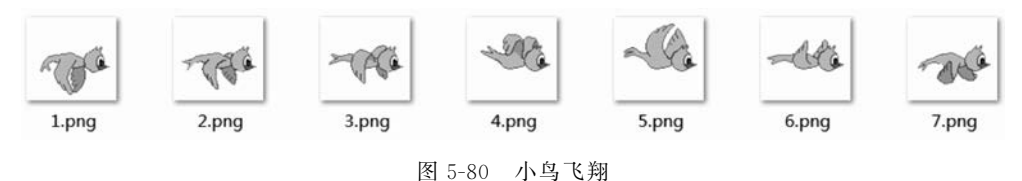

2. 现有"操场航拍.jpg"和"跑步人.gif"两素材文件,要求制作跑步人顺着操场跑步,操 场中间显示从右向左滚动的文字"宁波大学欢迎你",效果如图 5-81 和图 5-82 所示。

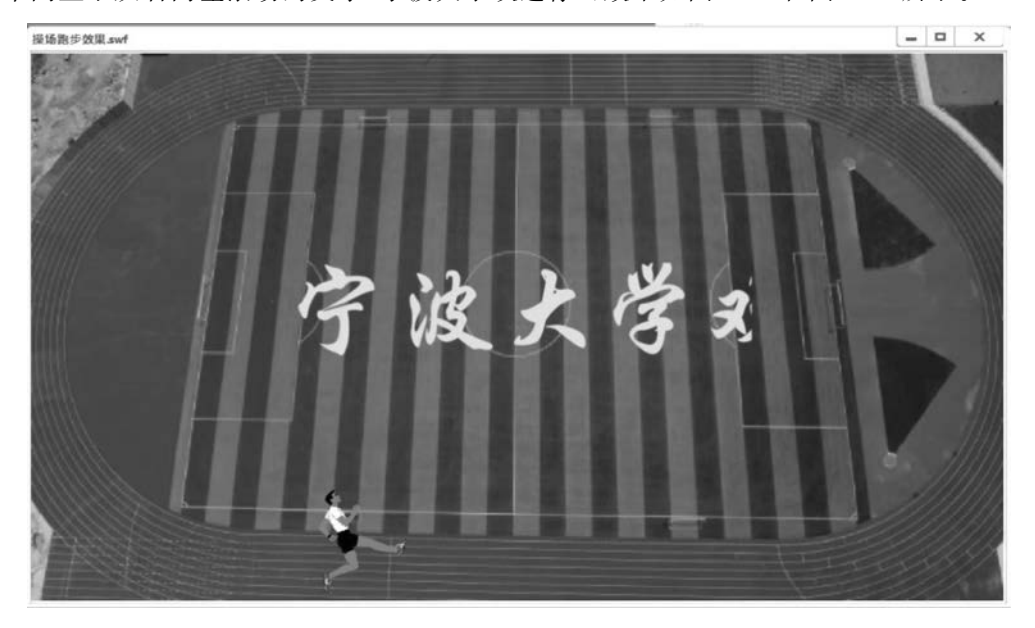

图 5-81 操场跑步效果 1

### 提示:

(1) 跑步人跑步部分用影片剪辑元件来完成。

(2) 跑步人绕操场跑步用引导动画完成。

(3) 中间"宁波大学欢迎你"文字用遮罩动画完成。

### 3. 按以下要求制作动画:

(1)设置电影舞台的大小为 300×300px,背景色为淡黄色(颜色值为 # FFFFCC)。

(2) 整个动画共占 30 帧; 在舞台正中央绘制一个等边三角形 ABC; 要求: ①将等边三角形所在图层命名为"图形"层; ②等边三角形的边长为 200px,底边 BC 水平,边线的颜色为蓝色、线宽为 2px,类型为实线,填充类型为无。

(3)制作一个画出等边三角形底边上的高 AD 的变形动画;要求:①高单独占一层,名称为"高"层;②高的颜色为红色、线宽为 2px,类型为实线;③高由长度为 1 像素的线段逐

211 第

5

章

212

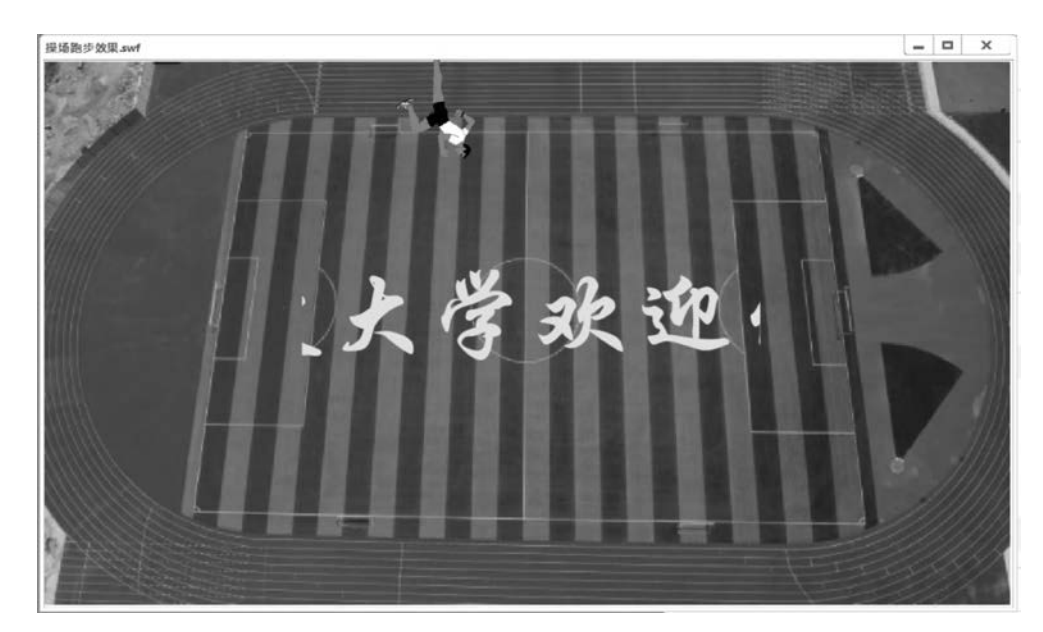

图 5-82 操场跑步效果 2

渐伸长得到,并以A点为起点。

(4)标注字母 ABCD;要求:①所有标注字母单独占一层,并命名为"文字"层;②标注 字母字体为隶书、颜色为红色、字号为 20、位置适当。

4. 自创一个 An 案例: 可网上搜索原材料,再利用形状补间动画、引导动画、遮罩动画、 影片剪辑元件等知识点合成最后效果。